Portal del Sistema Nacional de Publicidad de Subvenciones y Ayudas Públicas

Ayuda

Versión 2023 11 30 (CC BY-NC-SA)

## InfoSubvenciones.es

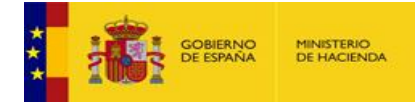

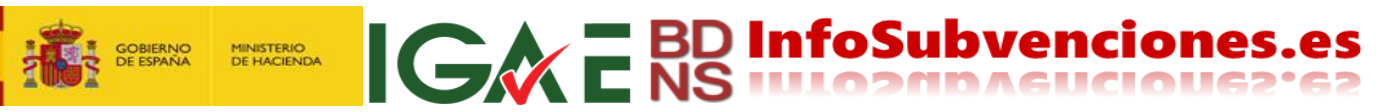

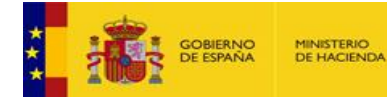

#### HINISTERIO DE HACIENDA IGRA E BD InfoSubvenciones.es

### Contenido

| Aviso a los reutilizadores de datos de este portal        | 3  |
|-----------------------------------------------------------|----|
| Mapa del sitio web e información publicada en cada página | 7  |
| Algunos conceptos básicos                                 | 9  |
| Página de Inicio                                          | 13 |
| Convocatorias                                             | 16 |
| Suscripción de Alertas de Convocatorias                   | 22 |
| Concesiones: Todas                                        | 26 |
| Concesiones: Ayudas de Estado                             | 29 |
| Concesiones: de minimis                                   | 31 |
| Grandes beneficiarios                                     | 33 |
| Partidos políticos                                        | 35 |
| Planes estratégicos de subvenciones                       | 36 |
| Generación de permalinks (hiperenlaces permanentes)       | 38 |
| Integración con el SNPSAP mediante una interfaz API REST  | 39 |

(CC BY-NC-SA)

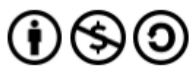

Este documento se licencia bajo condiciones Atribución-No Comercial-Compartir Igual.

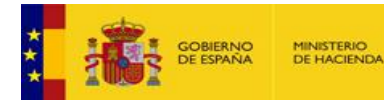

### Aviso a los reutilizadores de datos de este portal

#### Obligatoriedad de las condiciones generales

Las presentes condiciones generales, disponibles con carácter permanente en la URL siguiente <u>https://www.infosubvenciones.es/bdnstrans/GE/es/avisolegal</u>, vincularán a cualquier agente reutilizador de la información de este portal por el mero hecho de hacer uso de los documentos sometidos a ellas. A estos efectos se entiende por agente reutilizador toda persona, física o jurídica que reutilice información del sector público, ya sea para fines comerciales o no comerciales.

#### Contenido del SNPSAP

Según el artículo 7 del Real Decreto 130/2019, de 8 de marzo, por el que se regula la Base de Datos Nacional de Subvenciones y la publicidad de las subvenciones y demás ayudas públicas el SNPSAP proporciona información sobre subvenciones y ayudas públicas según lo establecido en la Ley 38/2003, de 17 de noviembre, General de Subvenciones (LGS); en la Ley 19/2013, de 9 de diciembre, de transparencia, acceso a la información pública y buen gobierno; en la normativa emanada de la Unión Europea sobre transparencia de ayudas públicas y ayudas *de minimis*; y en cuantas otras normas resulten de aplicación.

El SNPSAP proporciona información sobre convocatorias y concesiones de ayudas públicas.

Los datos personales de los beneficiarios personas físicas, se publican de acuerdo con los principios y la normativa de protección de datos. No se publican las subvenciones o ayudas públicas concedidas a personas físicas cuando:

a) La información contenida en la Base de Datos Nacional de Subvenciones o el propio objeto de la convocatoria proporciona información o datos especialmente protegidos de los beneficiarios o relativos a las categorías especiales de datos relacionados en los artículos 9 y 10 del Reglamento (UE) 2016/679 del Parlamento Europeo y del Consejo, de 27 de abril de 2016, relativo a la protección de las personas físicas en lo que respecta al tratamiento de datos personales y a la libre circulación de estos datos y por el que se deroga la Directiva 95/46/CE (Reglamento general de protección de datos).

b) La persona física se encuentra en una situación de protección especial que pueda verse agravada con la cesión o publicación de sus datos personales, en particular, cuando sea víctima de violencia de género o de otras formas de violencia contra la mujer.

En el primer caso, si así se ha previsto en las bases reguladoras, el órgano convocante es responsable de señalarlo expresamente en la convocatoria.

En el segundo caso, el órgano convocante procederá a anonimizar la información que consta en la BDNS, de oficio o a instancia del interesado. Cuando la persona física sea víctima de violencia de género, se aplicará lo previsto en el protocolo de colaboración que se elabore de conformidad con la Disposición adicional séptima de la Ley Orgánica 3/2018, de 5 de diciembre, de Protección de Datos Personales y Garantía de los Derechos Digitales.

Tampoco se publicarán las subvenciones concedidas cuando a juicio del órgano convocante su publicidad suponga un perjuicio de los previstos en el apartado 1 del artículo 14 de la Ley 19/2013,

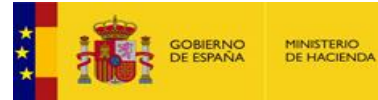

de 9 de diciembre, y resulte procedente limitar la publicidad de las subvenciones concedidas según lo establecido en su apartado 2.

**IGRE BD InfoSubvenciones.e** 

La información sobre concesiones permanecerá publicada durante los cuatro años naturales siguientes al año en que se concedió la subvención, siendo retirada automáticamente del portal SNPSAP transcurrido dicho plazo. En el caso de concesiones a favor de personas físicas, la publicidad se reduce al año de concesión y al año siguiente. No obstante, estos plazos se sustituirán por los establecidos en la normativa europea, en caso de que ésta señale plazos superiores.

El SNPSAP también publica información de las sanciones firmes impuestas por infracciones muy graves en los términos recogidos en el artículo 20.9 de la LGS, cuando así se haya acordado por la autoridad competente, que deberá resolver igualmente acerca del tiempo durante el cual la sanción deberá permanecer publicada en el SNPSAP.

## Autorización de reutilización y cesión no exclusiva de derechos de propiedad intelectual

Las presentes condiciones generales permiten la reutilización de los documentos sometidos a ellas para fines comerciales y no comerciales. Se entiende por reutilización el uso de documentos que obran en poder de los órganos de la Administración General del Estado y los demás organismos y entidades del sector público estatal referidos en el artículo 1.2 del Real Decreto 1495/2011, de 24 de octubre, por el que se desarrolla la Ley 37/2007, de 16 de noviembre, sobre reutilización de la información del sector público estatal, por personas físicas o jurídicas, con fines comerciales o no comerciales, siempre que dicho uso no constituya una actividad administrativa pública. La reutilización autorizada incluye, a modo ilustrativo, actividades como la copia, difusión, modificación, adaptación, extracción, reordenación y combinación de la información.

No obstante, cuando los documentos respecto de los que se pretenda llevar a cabo la reutilización contengan datos de carácter personal, dicha reutilización sólo será posible si tiene por fin el control de la actuación de los gestores públicos (art. 5.1 Ley 19/2013); también se podrá reutilizar esta información con fines históricos, estadísticos o científicos, en cuyo caso los reutilizadores deberán proceder previamente a la disociación de los datos personales.

El concepto de documento es el establecido en el apartado 2 del artículo 3 de la Ley 37/2007, de 16 de noviembre, sobre reutilización de la información del sector público, por lo que comprende toda información cualquiera que sea su soporte material o electrónico así como su forma de expresión gráfica, sonora o en imagen utilizada, incluyendo, en consecuencia, también los datos en sus niveles más desagregados o "en bruto".

Esta autorización conlleva, asimismo, la cesión gratuita y no exclusiva de los derechos de propiedad intelectual, en su caso, correspondientes a tales documentos, autorizándose la realización de actividades de reproducción, distribución, comunicación pública o transformación, necesarias para desarrollar la actividad de reutilización autorizada, en cualquier modalidad y bajo cualquier formato, para todo el mundo y por el plazo máximo permitido por la Ley.

#### Condiciones generales para la reutilización

Son de aplicación las siguientes condiciones generales para la reutilización de los documentos sometidos a ellas:

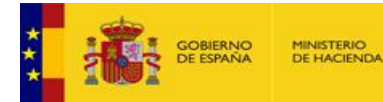

- Está prohibido desnaturalizar el sentido de la información.
- Debe citarse la fuente de los documentos objeto de la reutilización. Esta cita podrá realizarse de la siguiente manera: "Origen de los datos: Intervención General de la Administración del Estado".

- Debe mencionarse la fecha de la última actualización de los documentos objeto de la reutilización, siempre cuando estuviera incluida en el documento original.
- En caso de disociación de datos personales deberá citarse su realización y quién la efectúa.
- No se podrá indicar, insinuar o sugerir que la Intervención General de la Administración del Estado participa, patrocina o apoya la reutilización que se lleve a cabo con ella.
- Deben conservarse, no alterarse ni suprimirse los metadatos sobre la fecha de actualización y las condiciones de reutilización aplicables incluidos, en su caso, en el documento puesto a disposición para su reutilización.

#### Exclusión de responsabilidad

El SNPSAP es un portal federado, integrado por la información aportada por diferentes Administraciones y órganos; cada uno de ellos mantiene la propiedad y responsabilidad del contenido suministrado a la BDNS (art. 9.1 del RD 130/2019)

La utilización de los conjuntos de datos se realizará por parte de los usuarios o agentes de la reutilización bajo su propia cuenta y riesgo, correspondiéndoles en exclusiva a ellos responder frente a terceros por daños que pudieran derivarse de ella.

La Intervención General de la Administración del Estado no será responsable del uso que de su información hagan los agentes reutilizadores ni tampoco de los daños sufridos o pérdidas económicas que, de forma directa o indirecta, produzcan o puedan producir perjuicios económicos, materiales o sobre datos, provocados por el uso de la información reutilizada.

La Intervención General de la Administración del Estado no garantiza la continuidad en la puesta a disposición de los documentos reutilizables, ni en contenido ni en forma, ni asume responsabilidades por cualquier error u omisión contenido en ellos

De acuerdo con lo previsto en el apartado 3 del artículo 9 del Real Decreto 130/2019, la Intervención General de la Administración del Estado es el órgano ante el que se ejercitará el derecho de acceso. Los derechos de oposición, rectificación y cancelación se ejercitarán ante el órgano responsable del suministro de la información.

La información contenida en este portal procede de fuentes públicas. La Intervención General de la Administración del Estado no se hace responsable de los daños y perjuicios que pudiera ocasionar la utilización de las herramientas e informaciones contenidas en la web en relación con la adopción de decisiones sobre el inicio, desarrollo o resultado de procedimientos administrativos. Tales decisiones deben ser contrastadas en los centros, organismos o dependencias competentes.

En cualquier caso, la información y contenidos de este sitio web no podrán ser alegados en procesos contradictorios con la Intervención General de la Administración del Estado, no asumiendo responsabilidad alguna por las discrepancias que pudiesen existir entre los documentos impresos de la Administración competente y la publicación electrónica en estas páginas.

La Intervención General de la Administración del Estado no se responsabiliza de las contestaciones que se realicen a través de las distintas direcciones de correo electrónico que aparecen en estas páginas. La información obtenida a través de los buzones contenidos en estas páginas tiene carácter

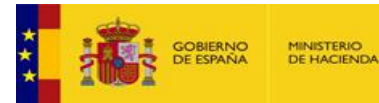

meramente informativo, sin que en ningún caso pueda derivarse de ella efecto jurídico vinculante alguno (Real Decreto 208/1996, art 4 b).

GREBD InfoSubvenciones.es

La Intervención General de la Administración del Estado se reserva el derecho a realizar cambios en el Portal sin previo aviso, con el objeto de actualizar, corregir, modificar, añadir o eliminar los contenidos del Portal o de su diseño. Asimismo, no se responsabiliza de los contenidos que terceras partes hayan incluido en los hipervínculos a los que se hace referencia en esta página.

Los textos, normativa y en general cualquier información contenida en las páginas de este Portal tienen carácter meramente informativo, por lo que sugerimos compruebe la vigencia y exactitud de los datos en las fuentes administrativas oficiales correspondientes.

Se está trabajando en el cumplimiento de los requisitos de accesibilidad de la totalidad de los contenidos alojados en este Portal. No obstante, por el momento, no todos están disponibles en versión accesible.

#### Responsabilidad del agente reutilizador

El agente reutilizador se halla sometido a la normativa aplicable en materia de reutilización de la información del sector público, incluyendo el régimen sancionador previsto en el artículo 11 de la Ley 37/2007, de 16 de noviembre, sobre reutilización de la información del sector público.

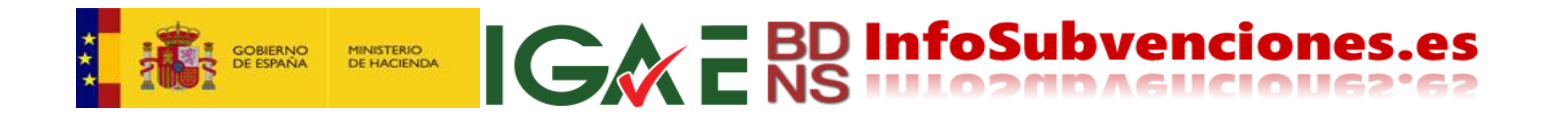

## Mapa del sitio web e información publicada en cada página

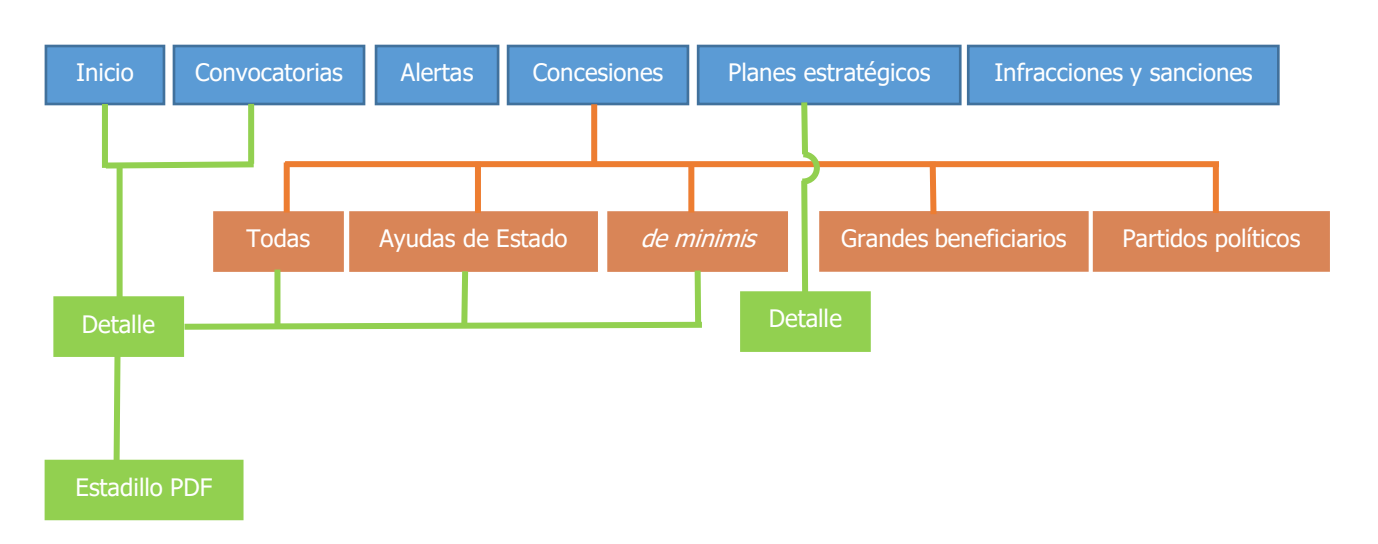

La información en el portal se organiza en ventanas o pestañas, como se describe gráficamente en la figura anterior.

#### **Primer nivel**

**Inicio:** La página de inicio muestra las últimas 10 000 convocatorias de subvenciones y ayudas que siguen el procedimiento establecido en la LGS y el RD 130/2019 para la publicación de las mismas. Son las convocatorias "canónicas" en terminología de la Base de Datos Nacional de Subvenciones, a las que se refiere el art. 6.2 del RD 130/2019, de concurrencia competitiva o de concesión directa.

**Convocatorias:** Mediante esta página se puede buscar cualquier convocatoria de subvenciones y ayudas registrada en el sistema, usando múltiples filtros. Los resultados se presentan en un cuadro, que es posible exportar en diversos formatos de descarga.

**Alertas:** Permite gestionar alertas de convocatorias, tantas como sea preciso. Una persona puede registrar una dirección electrónica para que el sistema le comunique cuando se publique una convocatoria que cumpla con las condiciones establecidas por el usuario.

**Concesiones:** Abre el menú de segundo nivel para la consulta de concesiones. Las páginas disponibles en este nuevo nivel son:

- > Todas
- Ayudas de Estado
- > De minimis
- Grandes beneficiarios
- Partidos políticos

¿Por qué razón la información de concesiones se presenta en varias páginas que parecen repetir la misma información? La respuesta es sencilla; obedece a distintos criterios de visualización y atributos establecidos por distintas normativas, nacional y europea. Se explica en el epígrafe "**Segundo nivel**" de esta guía.

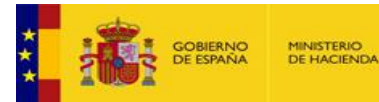

**Planes estratégicos:** Da acceso a toda la documentación de planificación estratégica de subvenciones que se debe preparar por todos los órganos y administraciones (planes, revisiones y actualizaciones, informes de seguimiento, etc.).

**IGRE BD InfoSubvenciones.e** NS InfoSubvenciones.e

**Infracciones y Sanciones:** Publica las infracciones y sanciones muy graves impuestas por las administraciones públicas por infracciones a la LGS cuando así se haya acordado por el órgano sancionador (actualmente no hay ninguna).

#### Segundo nivel

**Concesiones-todas** ofrece la información de concesiones de acuerdo con lo previsto en el artículo 7.8 del Real Decreto 130/2019, que establece que la información sobre concesiones permanecerá publicada durante los cuatro años naturales siguientes al año en que se concedió la subvención en el caso de personas jurídicas, y en el caso de personas físicas la publicidad se reduce al año de concesión y al año siguiente, y con los atributos establecidos en la normativa nacional.

**Concesiones-ayudas de Estado** es un subconjunto de la anterior, formado por aquellas que pertenecen a convocatorias que tienen esta naturaleza (ayudas de Estado), y se presentan de acuerdo con los atributos y periodos de visualización (10 años) establecido en las normas europeas (Reg EU 651/2014 *et al.*).

**Concesiones-***de minimis* también es un subconjunto de la primera, formado por aquellas que pertenecen a convocatorias que tienen esta naturaleza, y se presentan de acuerdo con los periodos de visualización que en su caso establezcan los Reglamentos europeos de la materia y con los atributos de relevancia a la hora de calcular la acumulación de ayudas por beneficiario.

**Concesiones-grandes beneficiarios** presenta la información agregada de las concesiones percibidas en cada ejercicio económico por los beneficiarios que reciben más de 100 000€ en "ayuda equivalente"<sup>1</sup>.

**Concesiones-partidos políticos** presenta la información de las concesiones otorgadas a los beneficiarios identificados como partidos políticos por los órganos concedentes.

#### **Tercer nivel**

**Ficha o estadillo PDF:** contiene una ficha de la convocatoria, con toda la información, datos estructurados y documentos asociados, que se puede descargar en formato PDF.

<sup>&</sup>lt;sup>1</sup> Ver epígrafe "**Algunos conceptos básicos**" de este documento.

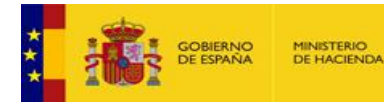

#### ¿Qué es el Sistema Nacional de Publicidad de Subvenciones y Ayudas Públicas? ¿Qué relación tiene con la Base de Datos Nacional de Subvenciones? ¿Qué es InfoSubvenciones.es?

**IGREBD** InfoSubvencione

El Sistema Nacional de Publicidad de Subvenciones y Ayudas Públicas es el sitio web a través del cual se cumple el mandato legal de dar publicidad y transparencia a las convocatorias de subvenciones o ayudas públicas, concesiones de éstas e infracciones y sanciones derivadas de la <u>LGS</u>. El sistema SNPSAP es accesible a través de distintas URLs, siendo la más sencilla <u>www.infosubvenciones.es</u>.

La Base de Datos Nacional de Subvenciones es el sistema que está detrás (*backend*) y que se usa en el portal para cumplir sus fines. Así, una parte de la BDNS es de libre acceso público (<u>www.infosubvenciones.es</u>), mientras que el resto de elementos de información existentes en la BDNS se mantienen de acceso reservado, sólo accesibles a los órganos gestores de subvenciones, órganos remitentes y órganos de control en los términos previstos en la normativa vigente.

## ¿Qué requisitos debe reunir una figura para ser considerada ayuda pública y estar incluida en el ámbito de la publicidad y transparencia de ayudas?

El ordenamiento jurídico nacional carece de una definición específica y singularizada del concepto de "ayuda pública", a pesar de que diversas normas aluden a este concepto. Así, la <u>Ley 19/2013</u> de transparencia establece en su artículo 8.1.c la obligación de hacer públicas *«Las subvenciones y ayudas públicas concedidas con indicación de su importe, objetivo o finalidad y beneficiarios».* 

Las dificultades estructurales para una correcta determinación de los elementos constitutivos de este tipo de relación jurídica impiden ofrecer una definición específica de "ayuda pública". Además, la aplicación de este concepto, en ocasiones exige apreciaciones de carácter técnico o evaluaciones económicas complejas.

A modo de ejemplo, la vacuna de la gripe que se dispensa de forma gratuita podría ser considerada "ayuda pública", pero por su naturaleza de servicio recogido en la Cartera de servicios comunes del Sistema Nacional de Salud queda excluida de este concepto. O las ayudas en forma de subsidios salariales para los empleados a fin de evitar las reducciones de plantilla, que entrarían en la esfera de las "ayudas estatales" si se circunscriben a determinados sectores, regiones o tipos de empresas.

A día de hoy, la concreción más precisa del concepto de "ayuda pública" en el derecho positivo español se encuentra en el artículo 2 del <u>RD 130/2019</u>, donde, junto con las subvenciones y entregas dinerarias sin contraprestación, se recogen una serie de figuras que otorgan ventajas económicas a favor de sus beneficiarios y se financian con cargo a fondos públicos. Estas figuras, que el citado Real Decreto encuadra dentro del concepto de "ayuda pública", se recogen todas en la BDNS.

Los motivos expuestos aconsejan que la delimitación del concepto "ayuda pública" sea enumerativa, como ha hecho el artículo 2 del RD 130/2019, esto es:

<<Artículo 2. Ámbito objetivo de la BDNS.

1. La BDNS contendrá información sobre todas las **subvenciones** y las siguientes ayudas públicas:

*a) Las entregas dinerarias sin contraprestación* contempladas en el artículo 3 de la Ley 38/2003, de 17 de noviembre.

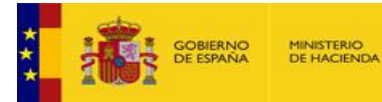

*b) Las ayudas en especie contempladas en la disposición adicional quinta de la Ley 38/2003, de 17 de noviembre.* 

**IGRE BD InfoSubvenciones.es** 

c) Los **avales y demás garantías, préstamos, aportaciones de financiación de riesgo, anticipos reembolsables** y demás medidas de carácter financiero que supongan una ventaja económica a favor de sus beneficiarios, salvo cuando vayan dirigidos a las Administraciones públicas contempladas en el artículo 3.1 de la Ley 38/2003, de 17 de noviembre.

d) Los **beneficios fiscales y los beneficios en las cotizaciones a la Seguridad Social** que tengan la consideración de ayuda de estado por implicar una ventaja económica de carácter selectivo, siempre que superen los umbrales mínimos exigidos por las normas comunitarias.

e) Las subvenciones y demás ayudas a partidos políticos.

f) **Cualquier otra ayuda de carácter no fiscal** que sea considerada, a efectos del Derecho de la Unión Europea, como ayuda estatal de acuerdo con lo previsto en el artículo 107 del Tratado de Funcionamiento de la Unión Europea y las normas que lo desarrollen.>>

#### ¿Qué es una "Convocatoria"?

La BDNS y el portal del SNPSAP (<u>www.infosubvenciones.es</u>), deben dar un tratamiento homogéneo en materia de publicidad y transparencia a todas las subvenciones y ayudas públicas concedidas, con independencia de marco jurídico que regula los procedimientos de concesión. Para ello, utiliza la entidad de información CONVOCATORIA que no necesariamente coincide con el acto administrativo de llamada a los potenciales beneficiarios para presentar sus solicitudes.

Por eso, en la BDNS y en portal del SNPSAP, la entidad de información CONVOCATORIA se configura a través de dos figuras:

A. Una convocatoria instrumental es una entidad de información que se registra en la BDNS en aquellas subvenciones o ayudas públicas en las que no es preceptivo el acto administrativo de convocatoria, con la finalidad de incorporar la información estructurada necesaria para dar cumplimiento de las obligaciones de publicidad de las subvenciones y ayudas públicas (régimen jurídico que habilita la concesión de la subvención o ayuda pública, el crédito disponible, las fuentes de financiación, la finalidad).

La BDNS necesita generar una convocatoria instrumental para engranar al órgano concedente con la concesión de la ayuda, aunque el procedimiento de concesión no conste de una convocatoria acto-jurídico.

B. Una **convocatoria canónica** es una entidad de información utilizada en la BDNS para registrar aquellos procedimientos de concesión de subvenciones o ayudas públicas que se inician con la aprobación del acto administrativo de convocatoria y que invita a los potenciales beneficiarios a que soliciten una subvención o ayuda pública.

La convocatoria canónica sigue los esquemas especiales de publicidad establecidos en la <u>LGS</u>: la convocatoria se publica en el SNPSAP y su extracto se publica en el diario oficial correspondiente.

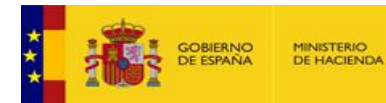

#### ¿Qué son las regiones NUTS?

El concepto "Región" hace referencia a las regiones de impacto de las subvenciones o ayudas convocadas. Responde a la Nomenclatura de las Unidades Territoriales Estadísticas (<u>tablas NUTS</u>) (*Nomenclature of Territorial Units for Statistics*), que es la serie de demarcaciones territoriales utilizadas por la Unión Europea con fines estadísticos, aunque por su amplitud se han suprimido los niveles NUTS 3 y, para reflejar la realidad de las subvenciones y ayudas públicas se han incorporado regiones no contempladas en NUTS: XXX Regiones o países no europeos, no contemplados en NUTS y XXXX Todo el mundo.

**IGA E BD InfoSubvenciones.e** NS InfoSubvenciones.e

#### ¿Qué son las actividades económicas NACE?

El concepto "Sector económico" en la BDNS hace referencia a los sectores económicos beneficiados por la subvención o la ayuda pública. La lista responde a la Nomenclatura estadística de actividades económicas de la Comunidad Europea (NACE), que es el sistema de clasificación de las actividades económicas usado en la Unión Europea para la organización y el registro de datos en el marco del Eurostat.

El listado completo se puede consultar tanto en la página de Eurostat como del INE.

La correspondencia entre las tablas NACE Rev2 con CNAE-93 se puede localizar en:

http://www.ine.es/daco/daco42/clasificaciones/rev.1/correspondencia\_nace.pdf

La correspondencia entre las tablas NACE Rev2 con CNAE-2009 se puede localizar en:

http://www.ine.es/daco/daco42/clasificaciones/cnae09/cnae\_2009\_rd.pdf

#### ¿Qué es una "Concesión"?

Una concesión es un acto formal del órgano competente para resolver la asignación de ayudas públicas a beneficiarios.

En la BDNS cada órgano concedente registrará una concesión distinta cuando sea diferente el contenido de cualquiera de los atributos que forman la identificación de la concesión (Órgano concedente, identificación de la convocatoria, beneficiario, discriminador o instrumento de ayuda).

#### ¿Qué es y cómo se calcula la "Ayuda equivalente"?

El **equivalente de subvención bruta**, **equivalente bruto de subvención** o **elemento de ayuda** (se pueden encontrar como mínimo estas tres traducciones en las normas europeas) representa la ventaja económica obtenida por el beneficiario al recibir una ayuda pública, antes de cualquier deducción fiscal u otras cargas, ventaja que no hubiera obtenido en condiciones normales de mercado.

La Comisión Europea, en aras de la transparencia, la igualdad de trato y la correcta aplicación de los artículos 107 y 108 del Tratado de Funcionamiento de la Unión Europea, exige a todos los Estados miembros que apliquen el mismo método de cálculo de determinar el equivalente de subvención bruta (ESB) o elemento de ayuda. La aplicación de métodos homogéneos de cálculo permite a la UE la comparación de las medidas de ayuda y las correspondientes intensidades de los diferentes Estados miembros.

La ayuda equivalente se calcula para los instrumentos de ayuda distintos de subvención (para estas será siempre igual a su importe nominal).

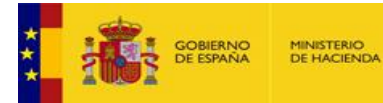

#### ¿Cómo se sabe si una subvención es una ayuda de Estado o no?

Para saber si una subvención es o no una ayuda de Estado (AdE) se debe estar a lo dispuesto en la normativa europea en materia de ayudas de Estado, recogida fundamentalmente en los artículos 107, 108 y 109 del <u>Tratado de Funcionamiento de la Unión Europea</u>.

El TFUE establece una serie de características o requisitos que debe cumplir una medida de ayuda para ser considerada como Ayuda de Estado, que deberán cumplir simultáneamente:

- Que conceda una ventaja a sus beneficiarios.
- Que selectivamente favorezca a determinadas empresas o producciones.
- Que sea otorgada por un Estado Miembro o con recursos públicos.
- Que afecte a la competencia y/o a los intercambios entre Estados.

Se puede encontrar más información en la siguiente URL de Wikipedia: <u>https://es.wikipedia.org/wiki/Ayudas\_de\_Estado\_en\_la\_Uni%C3%B3n\_Europea</u>.

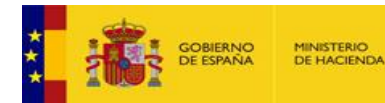

## Página de Inicio

El Sistema Nacional de Publicidad de Subvenciones y Ayudas Públicas facilita la transparencia de las subvenciones y ayudas públicas de acuerdo con lo prescrito por la normativa nacional y europea.

**IGA E BD InfoSubvencione** 

En este portal se muestran todas las convocatorias y todas las concesiones que registran los distintos órganos concedentes desde todas las administraciones públicas españolas.

La información comprende las convocatorias y las concesiones efectuadas desde 2016, pero en el ámbito de la Administración del Estado también recoge las convocatorias y concesiones desde 2014, con las restricciones temporales que se informan en el Aviso Legal.

La página de inicio muestra las últimas 10 000 convocatorias de subvenciones y ayudas "canónicas", en terminología de la Base de Datos Nacional de Subvenciones, a las que se refiere el art. 6.2 del RD 130/2019.

Esta página de inicio se organiza de la siguiente manera:

|                                                                                                    | Conv                                        | rocatorias                                                                    | Aler                                                                                                    | n de l' doncidad d                     | ie oubvencioni          | Concesiones                                                                                                    | Planes Estratégico                                                                               | os Infractiones y and                                                                                                    | iones                                     |
|----------------------------------------------------------------------------------------------------|---------------------------------------------|-------------------------------------------------------------------------------|----------------------------------------------------------------------------------------------------|----------------------------------------|-------------------------|----------------------------------------------------------------------------------------------------|--------------------------------------------------------------------------------------------------|----------------------------------------------------------------------------------------------------|-------------------------------------------|
| Noticias<br>ta informativa anonmilo (do SNPS (EDE)) 🗶 👘<br>ta informativa actividad J/ vo 2019 (EDE), 🛓          | Última:<br>En esta sección<br>Puede ordenar | S CONVOCATOR<br>n se muestran las últimas con<br>este resultado alfabéticamen | ias publicadas<br>vocatories con publicidad registradas en e<br>te pulsando sobre la cabecera de cada col | il Sistema Nacional de Public<br>umna. | cidad de Subvenciones y | y Ayudas Públicas. Pulsando sobre el título (en español c                                                                                                    | en lengua cooficial) o sobre el códig                                                            | o BDNS, puede acceder a los datos y documentos de la convocato                                                                                                    | u.                                        |
| Enlaces y                                                                                                    | Cádişe<br>BDNS                              | Administración                                                                | Departamento                                                                                              | Órgano                                 | 2.                      | Titulo                                                                                                    |                                                                                                  | Titulo conficial                                                                                                    |                                           |
| documentos                                                                                                    | 703271                                      | MOLINA DE SEGURA                                                              | AYUNTAMIENTO DE MOLINA DE<br>SEGURA                                                                       |                                        | 15/0 (2023              | 20230530_CC_2023/6859_17/3370/4880400_JUVE                                                                                                    | TUD_CREARTE_14000 Eur                                                                            |                                                                                                    |                                           |
| e Aid search (PDF). ±<br>eración de hipereníaces dinámicos a este portal (PDF) 👻                                 | 703267                                      | EXTREMADURA                                                                   | SERVICIO EXTREMEÑO PÚBLICO DE<br>EMPLEO (SEXPE)                                                           | Cua                                    | idro de da              | atos entificados para acciones for<br>nducentes a certificados de profes<br>esclución de 26 de meyo de 2023.                                                                    | nativas con comoromiso de<br>ionalidad, dirigidas a<br>pue las convoca.                          |                                                                                                    |                                           |
|                                                                                                    | 703266                                      | EXTREMADURA                                                                   | SERVICIO EXTREMEÑO PÚBLICO DE<br>EMPLEO (SEXPE)                                                           |                                        | 15/06/2023              | contratación conducentes a certificados de profesiony<br>s/ Resolución de 26 de mayo de 2023, que las convoc                                                                    | nativas con compromiso de<br>lidad, dirigidas a deserroleados.                                   |                                                                                                    |                                           |
| Formativa 38-2003 General de Subvenciones - Texto consolidado                                                    | 703253                                      | OTROS                                                                         | UNIVERSIDAD DE CASTILLA-LA<br>MANCHA                                                                      |                                        | 14/06/2023              | Convocatoria de una beca de colaboración para Gesti<br>Escultad de Ciencias Económicas y Empresariales de<br>Maricha Año 2023/2024                                              | n de Précticas Externas.<br>a Universidad de Castilla la                                         |                                                                                                    |                                           |
| al Decreto 130/2019, de 8 de marzo, por el que se regula<br>Rea de Datos Macienal de Ditensiones y la sublicitad | 703252                                      | PICANYA                                                                       | AYUNTAMIENTO DE PICANYA                                                                                   |                                        | 14/06/2023              | AJUDES ESCOLARITZACIO SETEMBRE-DESEMBRE 20<br>MUNICIPAL                                                                                                    | 22 ESCOLA INFANTIL                                                                               |                                                                                                    |                                           |
|                                                                                                    | 703241                                      | OTROS                                                                         | UNIVERSIDAD DE LA RIOJA                                                                                   |                                        | 14/06/2023              | Convocatoria de avudas para realizar una movilidad in<br>acciones KA107 del programa Erasmus+                                                                                   | ternacional en el marco de las                                                                   |                                                                                                    |                                           |
| Micro Portales                                                                                                   | 703229                                      | PRINCIPADO DE<br>ASTURIAS                                                     | CONSEJERÍA DE CULTURA, POLÍTICA<br>LINGÜÍSTICA Y TURISMO                                                  |                                        | 14/06/2023              | SUBVENCIONES A ENTIDADES LOCALES PARA EL MA<br>INVERSIÓN EN INSTALACIONES DEPORTIVAS 2023                                                                                       | NTENIMENTO, REPARACIÓN E                                                                         |                                                                                                    |                                           |
| tvierno v Entridades Locales de Aragón (2)                                                                       | 703225                                      | CASTILLA Y LEÓN                                                               | SERVICIO PÚBLICO DE EMPLEO DE<br>CASTILLA Y LEÓN                                                          |                                        | 14/06/2023              | Resolución de 14 de junio de 2023, del Presidente del<br>Castilla y León, por la que se convocan subvenciones,<br>cargo a las avudas del Fondo Social Europeo Plus (FSI<br>2024 | Servicio Público de Emgleo de<br>cofinanciadas por la UE con<br>(e), en el Programa de OFI 2023- |                                                                                                    |                                           |
| nta de Cassilla v León. ES 👻                                                                                     | 703224                                      | CONSELL COMARCAL<br>DE PRIORAT                                                | CONSELL COMARCAL DE PRIORAT                                                                               |                                        | 14/06/2023              | AYUDAS ECONÓMICAS, DE CARÁCTER INDIVIDUAL, P<br>LUBROS Y MATERIAL ESCOLAR OBLIGATORIO, ASISTE<br>ASISTENCIAS A GUARDERÍAS O PRIMER CICLO DE ED<br>2023-0234                     | RA LA ADQUISICIÓN DE LOS<br>NCIA A COLONIAS Y<br>UCACIÓN INFANTIL CURSO                          | A JUDES ECONÓMIQUES, DE CARÁCTER INDIVIDUAL, PER A L'AD<br>LUBRES I MATERIAL ESCOLAR OBLIGATORI, ASSISTÊNCIA A CO<br>ASSISTÊNCIA A ESCOLES BRESSOLS O PRIMER CICLE D'EDUCA<br>CINES 2020/2024 | DUISICIÓ DELS<br>LÓNIES I<br>CIÓ INFANTIL |
| Enlaces                                                                                                    | 703219                                      | MONT-ROIG DEL                                                                 | AVUNTAMIENTO DE MONTROIG DEL                                                                              |                                        | 14/06/2023              | CONVOCATORIA DE LA SUBVENCIÓN A LOS CENTRO<br>DEL MUNICIPIO PARA ASEGURAR UN DESAVUNO/COI                                                                                       | EDUCATIVOS DE SECUNDARIA                                                                         | CONVOCATÓRIA DE LA SUBVENCIÓ ALS CENTRES EDUCATIUS I<br>DEL MUNICIPI PER ASSEGURAR UN ESMORZAR/ÁPAT SALUDAR                                                                                   | E SECUNDÀRI                               |
| al de Transparencia [2]                                                                                          |                                             | CAMP                                                                          | CAMP                                                                                                    |                                        |                         | NIÑOS Y ADOLESCENTES DE MONTROIG DEL CAMPI                                                                                                    | DURANTE EL CURSO 2022-2023                                                                       | INFANTS I ADOLESCENTS DE MONT-ROIG DEL CAMP DURANT E                                                                                                    | L CURS 2022-2                             |
| nat es                                                                                                    |                                             |                                                                               |                                                                                                    |                                        |                         |                                                                                                    | Elementos por                                                                                    | pagna: 100 + 1-100 de 10000   < < > >                                                                                                    | 1/18 1                                    |

#### Cajas de enlaces y documentos

En la banda izquierda de la página de inicio se ubican varias cajas con enlaces a:

- Noticias y documentos relacionados con el portal y la Base de Datos Nacional de Subvenciones.
- Ayuda. Este manual y otras ayudas al usuario.
- Servicios electrónicos accesibles desde este portal.

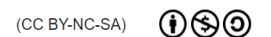

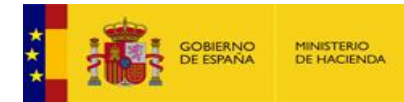

| Noticias Pantalla inicial                                                                                      |
|----------------------------------------------------------------------------------------------------|
| Listado de grandes beneficiarios 2022 (XLS)                                                                    |
| Nota Informativa Actividad Julio 2023 (PDF) 👲                                                                  |
| Nota Informativa Actividad Enero 2023 (PDF) 👲 🔹                                                                |
| Ayuda                                                                                                    |
| Ayuda (PDF). ±                                                                                                 |
| State Aid search (PDF). 🛨                                                                                      |
| Generación de hiperenlaces dinámicos a este portal (PDF)                                                       |
| Servicios electrónicos                                                                                         |
| Certificado de minimis [2]                                                                                     |
|                                                                                                    |
| Normativa                                                                                                    |
| Ley 38/2003 General de Subvenciones - Texto                                                                    |
| Real Decreto 130/2019, de 8 de marzo, por el que se                                                            |
| regula la Base de Datos Nacional de Subvenciones y la vublicidad de las subvenciones y damás survitas públicas |
| Micro Portales                                                                                                 |
| Gobierno y Entidades Locales de Aragón [2]                                                                     |
| Principado de Asturias 🖸                                                                                       |
| Junta de Castilla y León 🖸                                                                                     |
|                                                                                                    |
| Enlaces                                                                                                    |
| Portal de Transparencia. [2]                                                                                   |
| Croacia 🔽                                                                                                    |
| Eslovaguia [2]                                                                                                 |
|                                                                                                    |

• Normativa nacional y europea sobre el portal y la Base de Datos Nacional de Subvenciones..

**IGREBD InfoSubvenciones.es** 

• Micro portales de otras administraciones alojados en el portal. Los micro portales son versiones "reducidas" del portal, cuyo conjunto de datos se reduce a los que son propiedad del titular del micro portal.

• Enlaces a otras instituciones y portales de interés o de temática similar.

#### Cuadro de datos

Este cuadro de datos donde se presentan los registros de convocatorias. Posee unas características que son comunes a todos los cuadros de datos del portal, en sus distintas páginas.

| ódigo<br>DNS | Administración                | Departamento                                                    | Órgano                     | Fecha de<br>Registro                 | Título                                                                          |                                                                                                    | Títu                      | do cooficial                                                                                                    |
|--------------|-------------------------------|-----------------------------------------------------------------|----------------------------|--------------------------------------|---------------------------------------------------------------------------------|----------------------------------------------------------------------------------------------------|---------------------------|----------------------------------------------------------------------------------------------------|
| 8100         | MEAÑO                         | AYUNTAMIENTO DE MEAÑO                                           |                            | 20/11/2023                           | Bases reguladoras y co<br>concurrencia competiti<br>de Meaño 2023,              | nvocatoria para la concesión de ayudas municipales<br>va destinadas al apoyo a la natalidad en el Avuntami                                                           | en Bas<br>iento con<br>Me | ses reguladoras e convocatoria para a concesión de puedas municipais en<br>courrencia competitiva destinadas ó apoio á nativerade no Concello de<br>año 2023. |
| 8085         | PARRES                        | <b>D</b>                                                        |                            | 1                                    |                                                                                 | ENDEDORES A CONCEDER POR EL AYUNTAMIE                                                                                                    | ENTO                      |                                                                                                    |
| 8082         | CARMONA                       | Posicionando el<br>cabeceras de co                              | raton en la<br>lumna, v co | aivisoria en<br>In un <i>click</i> n | itre dos<br>nantenido,                                                          | <u>123, de 20 de noviembre, por el que se convoca<br/>y Poesías Isabel Ovín</u>                                                                                      | Expo                      | ortar datos en formatos                                                                                                    |
| 8080         | SALOU                         | se redimensiona                                                 | el ancho d                 | e columna                            | ,                                                                               | ber entitats, activitats i projectes culturals                                                                                                    | abier                     | rtos (PDF, CSV y Excel)                                                                                                    |
| 8077         | ARCHIDONA                     |                                                                 |                            |                                      |                                                                                 | de la Alcaldía del Ayuntamiento de Archidona, o<br>via del XXIV Concurso Relato Corto Ochavada 2                                                                     | oor la<br>024             |                                                                                                    |
| 8076         | CASTILLA Y LEÓN               | COMPETITIVIDAD EMPRESAR<br>DE CASTILLA Y LEÓN                   | IAL                        | 20/11/2023                           | aprueba la convocatorii<br>tecnológicos y emprese                               | Ibre de 2023 del Presidente del Instituto por la p<br>a de proyectos de I+D en colaboración entre cen<br>as de Castilla y León, cofinanciadas por el FEDER           | <u>ue se</u>              |                                                                                                    |
| 8073         | BÉJAR                         | AYUNTAMIENTO DE BÉJAR                                           |                            | 20/11/2023                           | 2ª Convocatoria de Sub<br>familias bejaranas dirig<br>libros de texto y materia | uvención por concurrencia competitiva para ayuc is a<br>idas a ayudar a los gastos derivados de la adou sicio<br>al didáctico para el curso 2023/2024 (educació infa | <u>ón de</u><br>antil)    | Control y tamaño de                                                                                                    |
| ~            | CASTILLA Y LEÓN               | INSTITUTO PARA LA<br>COMPETITIVIDAD EMPRI<br>DE CASTILLA Y LEÓN | Haciendo <i>c</i>          | lick sobre ur                        | n Título de c                                                                   | convocatoria o                                                                                                    | ue se<br>os a<br>las      | datos, y número total de                                                                                                    |
| 8062         | OTROS                         | UN FERSIDAD DE HUELV.                                           | sobre un Co<br>en el naveo | odigo BDNS,<br>ador mostr            | , se abrirá u<br>rando la info                                                  | na nueva pestaña                                                                                                    | ción                      | registros de la consulta                                                                                                    |
| 8060         | SAN SEBASTIÁN DE<br>LA GOMERA | AYUNTAMIENTO DE SAN<br>SEBASTIÁN DE LA GOME                     | de esa conv                | ocatoria                             |                                                                                 |                                                                                                    | JEBA<br>DE                |                                                                                                    |

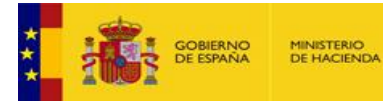

La descarga de datos en formatos abiertos CSD y PDF, o privativos (XLSX) se realiza desde los iconos correspondientes de la esquina superior izquierda del cuadro de datos. Desde esta opción, se descarga "lo que se ve", es decir la página de datos que el usuario está viendo, con todos sus atributos, incluida su longitud máxima en número de registros.

**IGA E BD InfoSubvenciones.es** 

En principio esto debe ser suficiente para la mayoría de usuarios. Si se necesitan descargas de mayor tamaño, se debe usar la API-REST que se explica en el capítulo "Integración con el SNPSAP mediante una interfaz API-REST" de esta guía.

#### Pie de página

Se ofrece información legal, sobre accesibilidad y un mapa de navegación.

Accesibilidad Mapa Web Aviso Legal

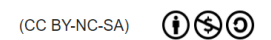

### Convocatorias

MINISTERIO DE HACIENDA

Se accede la а búsqueda de convocatorias a través del punto de menú "Convocatorias". Permite buscar cualquier convocatoria existente en el sistema, de cualquier tipo (canónica 0

instrumental), a través

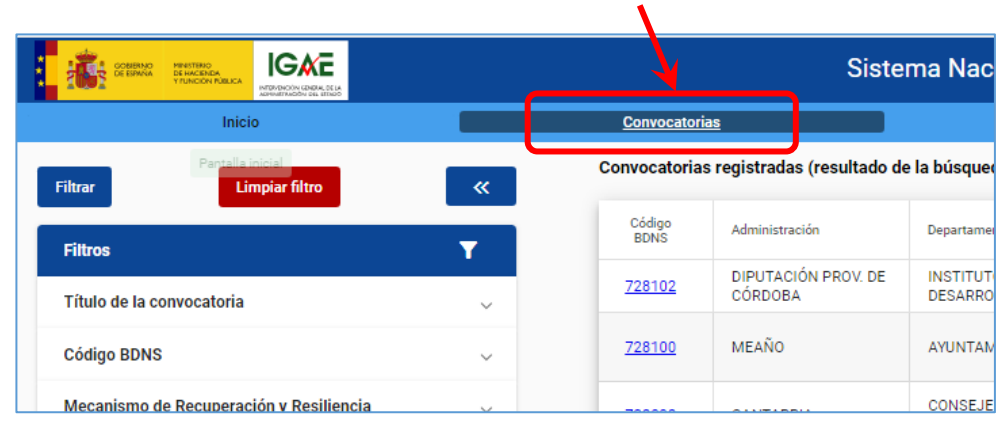

GREBD InfoSubvenciones.es

de un interfaz con múltiples filtros de búsqueda, que operarán simultáneamente, siempre mediante la cláusula Y, es decir, el subconjunto de datos obtenido como resultado será la intersección de los subconjuntos que se obtendrían en consultas individualizadas con cada filtro aisladamente.

Al activar la página, inmediatamente se accede a una lista de TODAS las convocatorias registradas.

#### Filtros de búsqueda

Los filtros que operan en esta página son los siguientes:

Gestión de filtros y controles (común a todas las páginas)

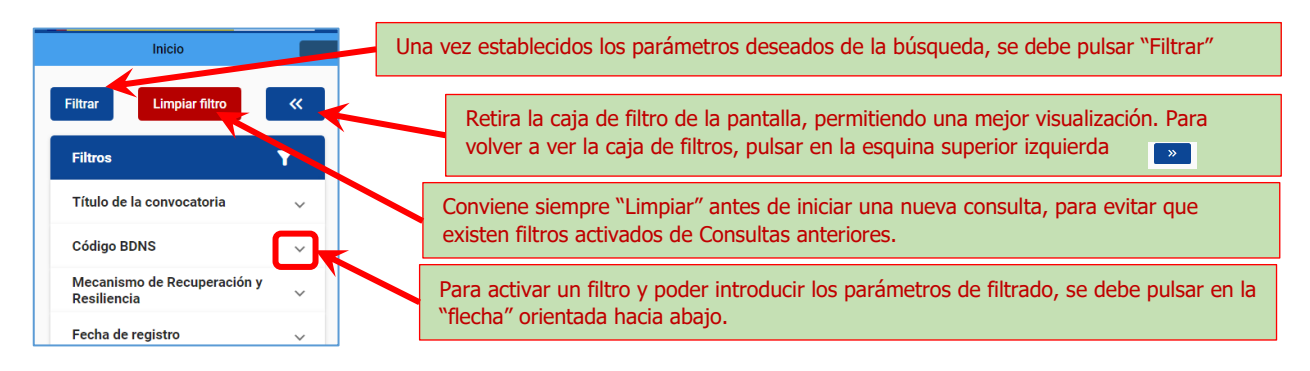

#### Selección de las columnas a visualizar en el cuadro de datos (común a todas las páginas)

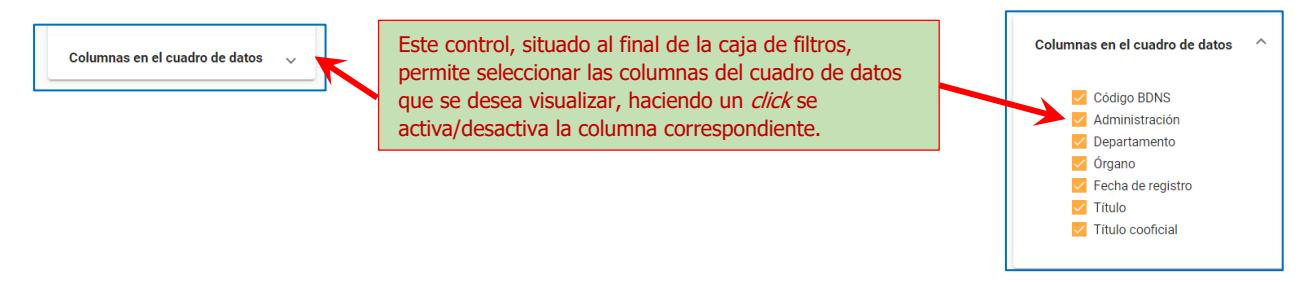

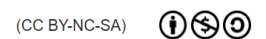

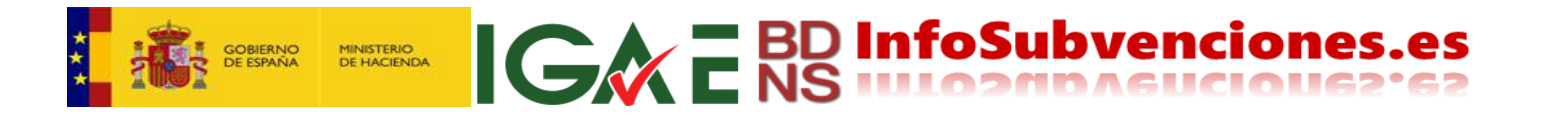

#### Título de la convocatoria

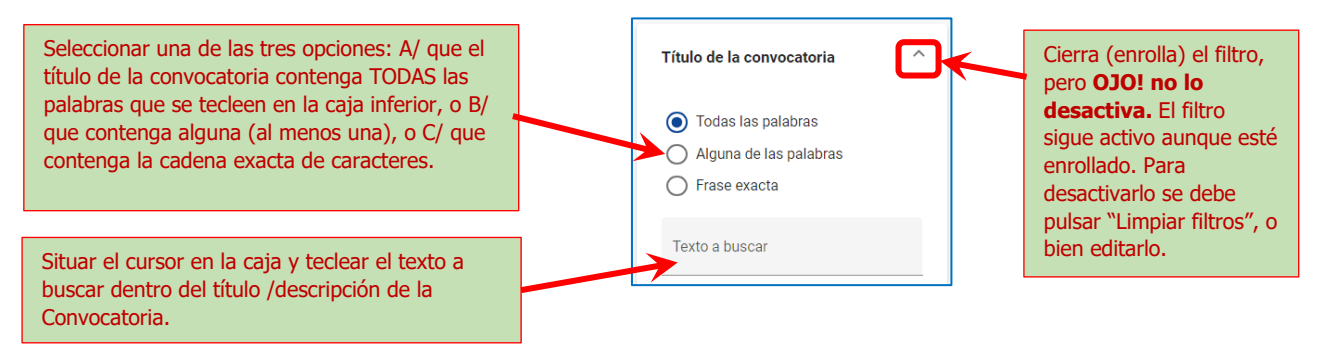

#### Código de convocatoria

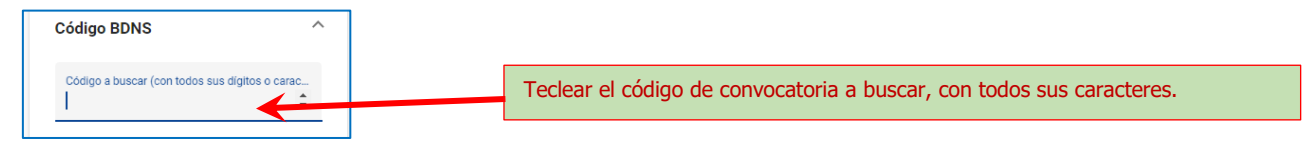

#### Pertenencia de la convocatoria al MRR

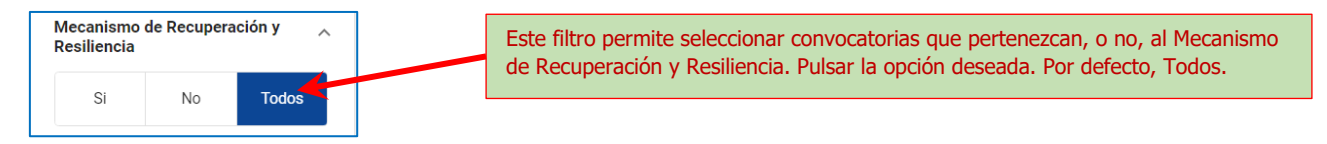

#### Fecha de registro de la convocatoria en la BDNS

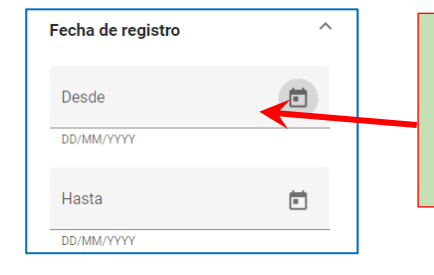

Selección de convocatorias por <u>fecha de registro</u> en la Base de Datos Nacional de Subvenciones. Permite limitar Desde-Hasta, solo Desde, o solo Hasta. La fecha se puede introducir vía teclado en formato DD/MM/YYYY, o bien con un *click* sobre el icono del calendario.

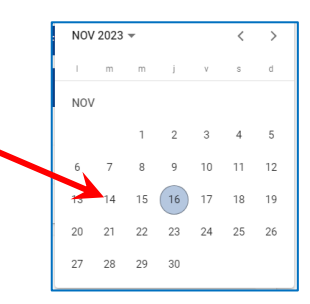

#### Órgano convocante

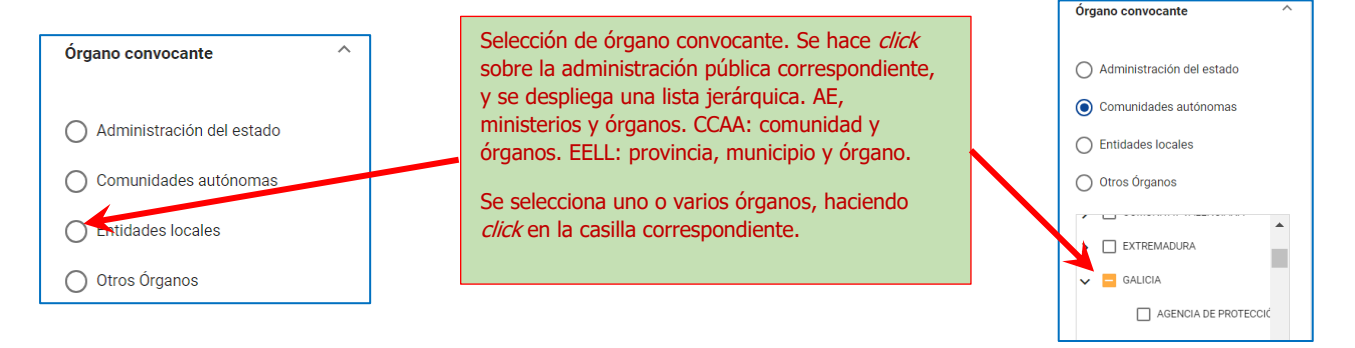

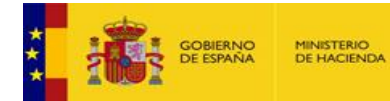

#### Región de impacto de la convocatoria

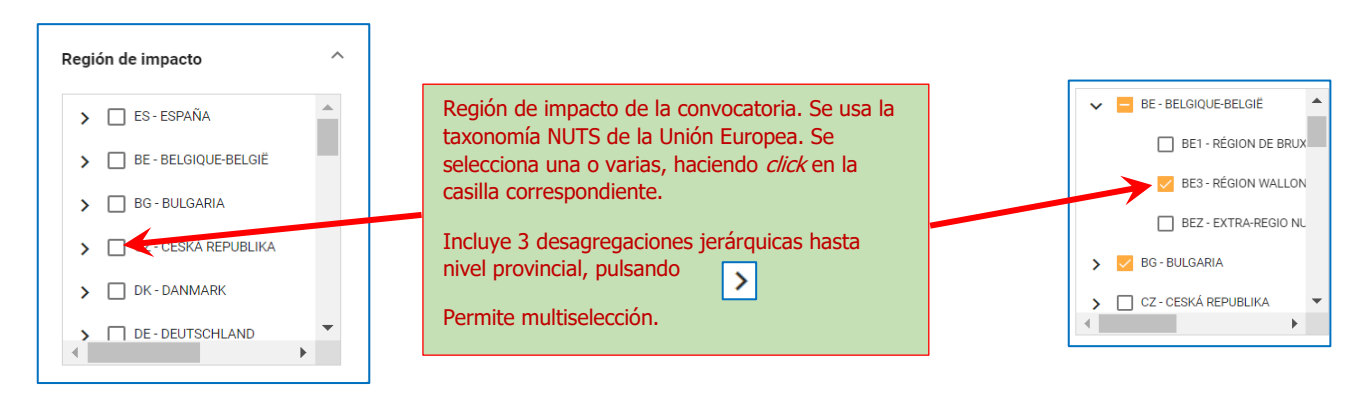

#### Tipo de beneficiario elegible a la que va destinada la convocatoria, e Instrumentos de ayuda

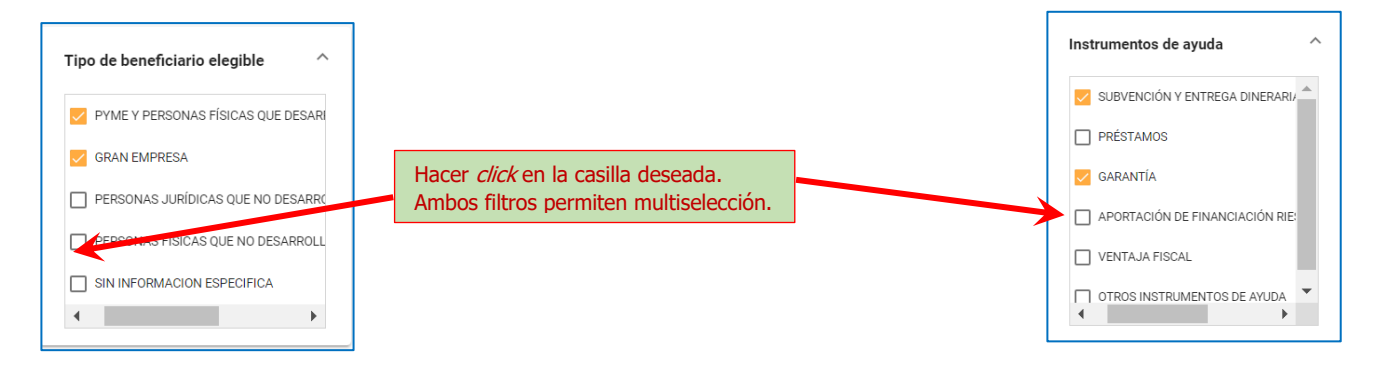

#### Referencia de Ayuda de Estado (SA Number)

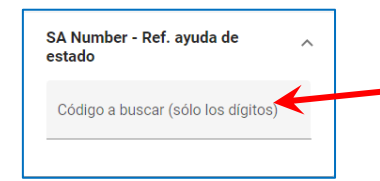

La Referencia de Ayuda de Estado (SA Number), que identifica una convocatoria cuando está sometida a regulación europea, se compone de "SA.######" siendo # un dígito numérico. Para buscar una convocatoria que pertenezca a una medida de ayuda de estado, se debe teclear **SOLO LOS DÍGITOS NUMÉRICOS.** 

**IGA E BD InfoSubvenciones.es** 

#### Finalidad de la convocatoria (política de gasto)

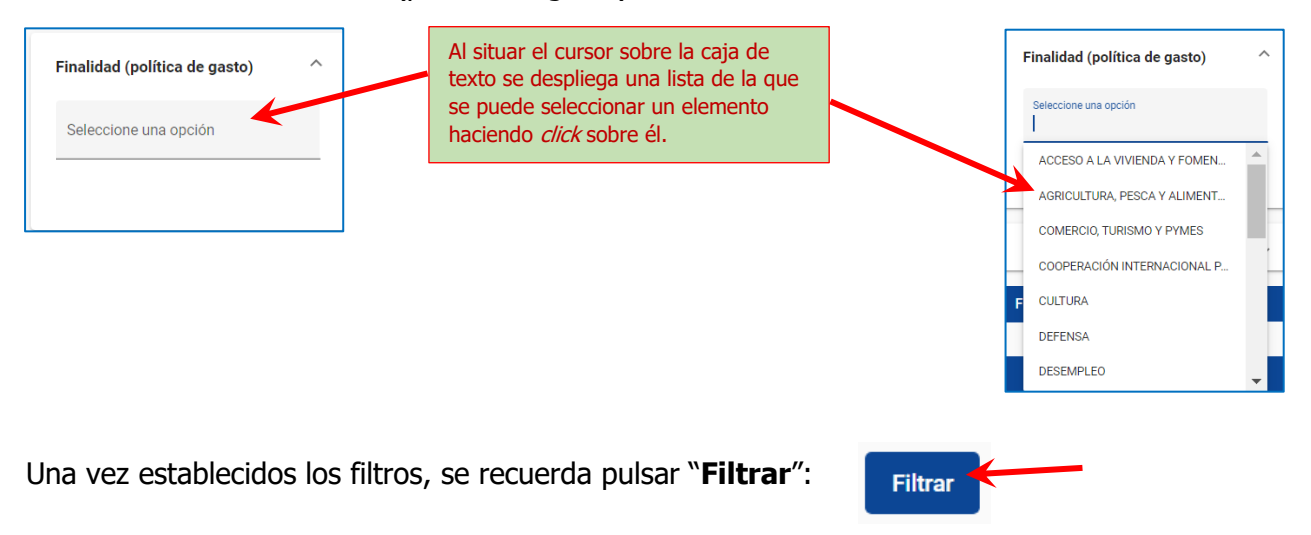

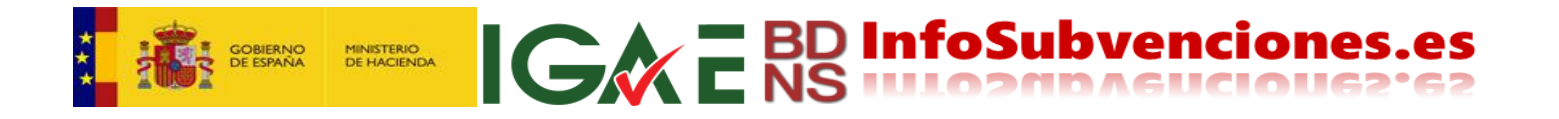

#### Cuadro de datos de resultados

Al activar la página, inmediatamente se accede a una lista de TODAS las convocatorias registradas.

Además de las características comunes a todos los cuadros de datos, ya mencionadas en el epígrafe **Página de inicio**", este cuadro presenta las siguientes características:

| Convocatoria<br>Filtro selecciona | <b>s registradas (resul</b> t<br>ado: 🕒 | tado de la búsqueda)                                                                                         | <i>Permalink</i> de                                                 | e esta c           | onsult                                        | a: "Filtro                                                                                                    | o seleccionado". (Ver epígrafe `                                                                                                    | 'Permalinks").   |  |  |
|-----------------------------------|-----------------------------------------|----------------------------------------------------------------------------------------------------|---------------------------------------------------------------------|--------------------|-----------------------------------------------|----------------------------------------------------------------------------------------------------|----------------------------------------------------------------------------------------------------|------------------|--|--|
| Mecanismo de R                    | ecuperación y Resilienci                | a Fecha de registro                                                                                          |                                                                     |                    | $\overline{}$                                 |                                                                                                    |                                                                                                    |                  |  |  |
| si 😒 7/7/2023 - 😒                 |                                         |                                                                                                    |                                                                     |                    |                                               |                                                                                                    | Informa de los filtros que he utilizado para esta consulta, filtros que están activos.                                                                                              |                  |  |  |
| PYME Y PERSO                      | DNAS FÍSICAS QUE DES                    | ARROLLAN ACTIVIDAD ECONÓMICA                                                                                 | GRAN EN                                                             | MPRESA             | 3                                             |                                                                                                    | Se puede cancelar un filtro pu                                                                                                    | ulsando sobre la |  |  |
| Código<br>BDNS                    | Administración                          | Departamento                                                                                                 | Órgano                                                              | Fecha o<br>registr | ie<br>o ↑                                     | Título                                                                                                    | "x", y automáticamente se fil                                                                                                    | tra de nuevo.    |  |  |
| <u>707413</u>                     | ESTADO                                  | MINISTERIO DE INDUSTRIA,<br>COMERCIO Y TURISMO                                                               | FUNDACI<br>ÓN EOI,<br>F.S.P.                                        | 07/07/:            | 2023                                          | Orden ICT/1081/2022, de 7 de noviembre, por la<br>gue se establecen las bases reguladoras para la<br>concesión de subvenciones para el Programa<br>«Generación Digital Pymes: personas de equipos |                                                                                                    |                  |  |  |
|                                   |                                         | Haciendo <i>click</i> sobre o                                                                                | cualquiera d                                                        | le                 |                                               | en Pymes», en el PRTR                                                                                                    |                                                                                                    |                  |  |  |
| 707420                            | ESTADO                                  | estos hiperenlaces se<br>página de detalle esta                                                              | tos hiperenlaces se dirige a la<br>igina de detalle esta convocator |                    | a Order<br>gue s<br>toria. 023 Conce<br>«Gene |                                                                                                    | Jen ICT/1080/2022, de 7 de noviembre, por la<br>e se establecen las bases reguladoras para la<br>resournica, venciones del Programa<br>eneración Digital: Agentes del Cambio», y se |                  |  |  |
|                                   |                                         |                                                                                                    |                                                                     |                    |                                               | <u>procede a</u><br>marco de                                                                                                    | a su convocatoria en el ano 2022, en el<br>el PRTR.                                                                                                    |                  |  |  |
| <u>707428</u>                     | CANARIAS                                | CONSEJERÍA DE TRANSICIÓN<br>ECOLÓGICA, LUCHA CONTRA<br>EL CAMBIO CLIMÁTICO Y<br>PLANIFICACIÓN<br>TERRITORIAL |                                                                     | 07/07/2            | 2023                                          | CONVOC<br>IMPLEME                                                                                                    | ATORIA AYUDAS PARA EL APOYO A LA<br>ENTACIÓN DE NORMATIVA DE RESIDUOS                                                                                                    |                  |  |  |
| 707440                            | ILLES BALEARS                           | DIRECCIÓN GENERAL DE                                                                                         |                                                                     | 09/07/2            | 2023                                          | INC. CON                                                                                                    | IV. TR. FLOTAS ACTIVIDAD 5                                                                                                    | INC. CONV. TR.   |  |  |

La descarga de datos en formatos abiertos CSD y PDF, o privativos (XLSX) se realiza desde los iconos correspondientes de la esquina superior izquierda del cuadro de datos. Desde esta opción, se descarga "lo que se ve", es decir la página de datos que el usuario está viendo, con todos sus atributos, incluida su longitud máxima en número de registros.

En principio esto debe suficiente para la mayoría de usuarios. Si se necesitan descargas de mayor tamaño, se debe usar la API-REST que se explica en el capítulo **"Integración con el SNPSAP mediante una interfaz API-REST**" de esta guía.

#### Página de detalle de la convocatoria

Ofrece todos los datos estructurados y todos los documentos asociados a una convocatoria. Se presenta en dos desplegables

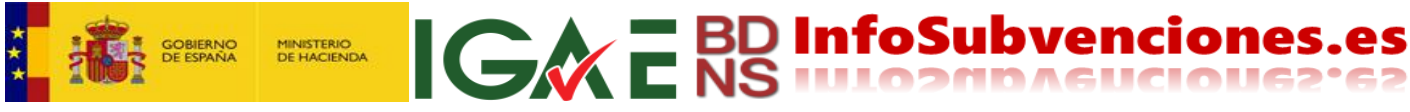

|                                                                                                    | Sister                                                                                          | na Nacional de Pi                                                                                                    | ublicidad de Subven                                                                                         | ciones y Ayudas Públicas                                                                                                    | Bienvenido   E                                                                                                    | envingut   Benvido   Ongi etorri   Welcor                                                                                       |  |  |
|----------------------------------------------------------------------------------------------------|-------------------------------------------------------------------------------------------------|----------------------------------------------------------------------------------------------------|----------------------------------------------------------------------------------------------------|----------------------------------------------------------------------------------------------------|----------------------------------------------------------------------------------------------------|----------------------------------------------------------------------------------------------------|--|--|
| Inicio                                                                                                    | Convocatoria                                                                                    |                                                                                                    | Alertas                                                                                                    | Concesiones                                                                                                    | Planes Estratégicos                                                                                                    | Infracciones y sanciones                                                                                                    |  |  |
| Información de la convocatoria                                                                                                    |                                                                                                 |                                                                                                    |                                                                                                    |                                                                                                    |                                                                                                    | -                                                                                                    |  |  |
| Órgano convocante                                                                                                    |                                                                                                 | <u> </u>                                                                                                    |                                                                                                    | * Sede electrónica                                                                                                    | para la presentación de solicitud                                                                                                    | es                                                                                                    |  |  |
| ILLES BALEARS  Código BDNS  Mecanismo d  Cl                                                                                                    | Con un <i>click</i><br>desplegable                                                              | sobre la barra a<br><b>"Información</b>                                                                                                    | azul se cierra o al<br>de la convocat                                                                       | oria". Presupuesto to                                                                                                    | al de la convocatoria                                                                                                    | Instrumento de ayuda                                                                                                    |  |  |
| Con un <i>click</i> aquí<br>dirige a una consult<br>de todas las<br>concesiones de esta<br>convocatoria (abre<br>una nueva pestaña<br>del navegador).<br>Concesión directa de ayud i destinadas a la<br>Recuperación. Transforma fon y Resiliencia. | ta<br>ctivo de<br>com<br>estra<br>nue<br>com<br>VIDAD<br>Est<br>estra<br>eur<br>tinanciación de | a un <i>click</i> aquí o<br>sulta de las cor<br>a convocatoria (<br>va pestaña del<br>la categoría de<br>ado, con los lím<br>ablecidos en los<br>opeos. | lirige a una<br>necesiones de<br>(abre una<br>navegador)<br>e Ayudas de<br>ites temporales<br>s Reglamentos | con un <i>click</i> aqu<br>consulta de las<br>esta convocator<br>nueva pestaña d<br>con la categoría<br><i>minimis,</i> con los<br>temporales esta<br>Reglamentos eu<br>ver concesiones de animis d                     | uí dirige a una<br>concesiones de<br>ia (abre una<br>del navegador)<br>de Ayudas <i>de</i><br>i límites<br>blecidos en los<br>iropeos. | RAPPECTURA<br>Con un <i>click</i><br>aquí genera<br>un estadillo en<br>PDF con toda<br>la información<br>de la<br>convocatoria. |  |  |
| Información sobre la Solicitud<br>Esta convocatoria no será válida mientras no<br>* ¿El extracto de la convocatoria se publica                                                                                                    | o se publique su extracto en<br>en diario oficial? * ¿Se                                        | el diario oficial; la publicación<br>2 puede solicitar indefinidame                                                                                     | del extracto se puede Co<br>de                                                                              | on un <i>click</i> sobre la bai<br>esplegable <b>"Informac</b>                                                                                                    | ra azul se cierra<br><b>ión sobre la sol</b>                                                                                           | o abre el talla.<br>icitud".                                                                                                    |  |  |
| SI                                                                                                    | NO                                                                                              |                                                                                                    | A                                                                                                    | 31/12/2023<br>A partir del quinto día de su publicación en el BOIB                                                                                                    |                                                                                                    |                                                                                                    |  |  |
| Información específica sobre Ayudas                                                                                                    | de Estado y de minimis                                                                          |                                                                                                    |                                                                                                    |                                                                                                    |                                                                                                    |                                                                                                    |  |  |
| * SA Number (Referencia de ayuda de esta                                                                                                    | do) * SA                                                                                        | Number (Enlace UE)                                                                                                    |                                                                                                    |                                                                                                    |                                                                                                    |                                                                                                    |  |  |
|                                                                                                    |                                                                                                 |                                                                                                    |                                                                                                    | Cofinanciado con Fondos UE                                                                                                    | * Sector de                                                                                                    | productos                                                                                                    |  |  |
| * Reglamento (UE)                                                                                                    |                                                                                                 |                                                                                                    |                                                                                                    | Cotinanciado con Fondos UE<br>RR - MECANISMO DE RECUPERACIÓN Y RE:<br>Objetivos                                                                                                    | SILIENCIA                                                                                                    | productos                                                                                                    |  |  |
| * Reglamento (UE)                                                                                                    |                                                                                                 |                                                                                                    | MI                                                                                                    | Connanciado con rondos ue<br>rr - Mecanismo de recuperación y re<br>Objetivos<br>Con un <i>click</i> se descarc                                                                                                    | siliencia Sector de                                                                                                    | os de la convocatoria.                                                                                                    |  |  |
| * Reglamento (UE)<br>Documentos de la convocatoria                                                                                                    |                                                                                                 |                                                                                                    | м<br>- ,                                                                                                    | connanciado con rondos ue<br>RR - MEGANISMO DE RECUPERACIÓN Y REI<br>Objetivos<br>Con un <i>click</i> se descarg                                                                                                    | - Sector de                                                                                                    | os de la convocatoria.                                                                                                    |  |  |
| * Reglamento (UE)<br>Documentos de la convocatoria<br>Fecha de registro ↓                                                                                                    | Fecha                                                                                           | de publicación                                                                                                    | м<br>• г                                                                                                    | Contranciado con rondos UE<br>RR - MECANISMO DE RECUPERACIÓN Y RE<br>Objetivos<br>Con un <i>click</i> se descarg<br>Documento                                                                                           | - Sector de                                                                                                    | os de la convocatoria.                                                                                                    |  |  |
| <ul> <li>Reglamento (UE)</li> <li>Documentos de la convocatoria</li> <li>Fecha de registro ↓</li> <li>13/07/2023</li> </ul>                                                                                                    | Fecha<br>13/0                                                                                   | de publicación<br>1/2023                                                                                                    | м<br>- Г                                                                                                    | Continanciado con Fondos UE<br>RR - MECANISMO DE RECUPERACIÓN Y RE<br>Objetivos<br>Con un <i>click</i> se descarg<br>Documento<br>Documento<br>Documento<br>Documento (català),PDF                                      | gan los document                                                                                                    | os de la convocatoria.                                                                                                    |  |  |
| <ul> <li>Reglamento (UE)</li> <li>Documentos de la convocatoria</li> <li>Fecha de registro 4</li> <li>13/07/2023</li> <li>13/07/2023</li> </ul>                                                                                                    | Fecha<br>13/0<br>13/1                                                                           | de publicación<br>7/2023<br>7/2023                                                                                                    | м<br>- с                                                                                                    | Contranciado con rondos UE<br>RR - MECANISMO DE RECUPERACIÓN Y RE<br>Objetivos<br>Con un <i>click</i> se descarg<br>Documento<br>Documento<br>Document BDNS (català).PDF<br>Document BDNS (català).PDF                  | jan los document                                                                                                    | os de la convocatoria.                                                                                                    |  |  |
| Reglamento (UE)  Documentos de la convocatoria  Fecha de registro 4  13/07/2023  13/07/2023  Extractos de la convocatoria                                                                                                    | Fechu<br>13/0<br>13/0                                                                           | de publicación<br>7/2023<br>7/2023                                                                                                    | м<br>- ,<br>С                                                                                               | Contranciado con rondos UE<br>RR - MECANISMO DE RECUPERACIÓN Y RE<br>Objetivos<br>Con un <i>click</i> se descarg<br>Documento<br>Documento<br>Document BDNS (català).PDF<br>Concurrento<br>Document BDNS (castellà).PDF | an los document                                                                                                    | os de la convocatoria.                                                                                                    |  |  |
| <ul> <li>Reglamento (UE)</li> <li>Documentos de la convocatoria</li> <li>Fecha de registro ↓</li> <li>13/07/2023</li> <li>13/07/2023</li> <li>Extractos de la convocatoria</li> <li>Diario oficial ↓</li> </ul>                                     | Fecha de publicación                                                                            | de publicación<br>7/2023<br>7/2023<br>Título del anuncio                                                                                                | Titulo del anuncio (cooficial)                                                                              | Continanciado con Fondos UE<br>RR - MECANISMO DE RECUPERACIÓN Y REI<br>Objetivos<br>Con un <i>click</i> se descarg<br>Documento<br>Documento<br>Document BDNS (castellà).PDF<br>Document BDNS (castellà).PDF<br>URL     | jan los document                                                                                                    | os de la convocatoria.                                                                                                    |  |  |

#### En este momento, dentro del mapa web estamos aquí (recuadro rojo):

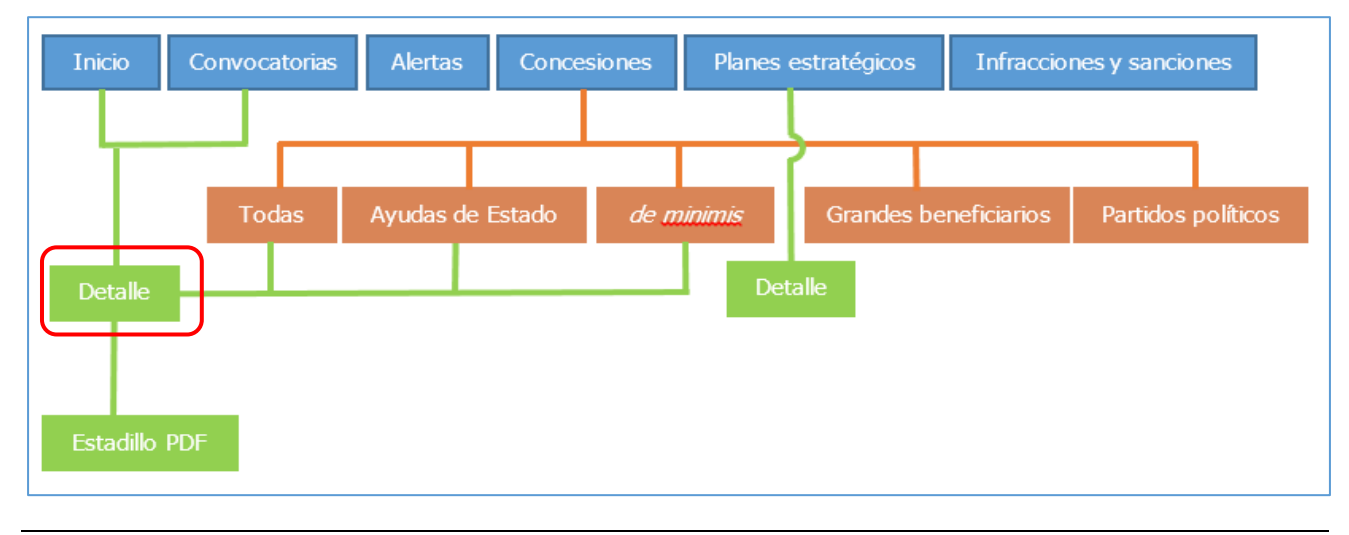

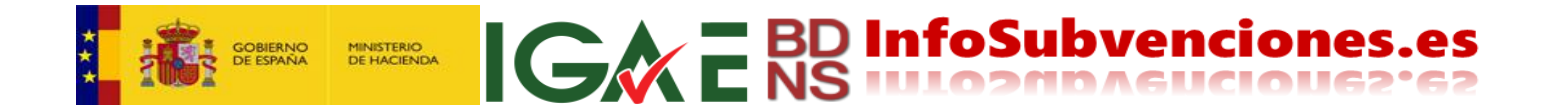

Se debe notar que al activar el "**detalle de la convocatoria**", se habrá abierto una nueva pestaña en el navegador, donde se mostrará este detalle, manteniéndose la pestaña original con la consulta realizada, a la que se puede volver en cualquier momento:

| SNPSAP                   | ×                                                                                                    | :                      | SNPSAP                                                                                                    |                                         |                                                                                                    | × +                 |                           |                     |                               | ~                | ð X     |
|--------------------------|----------------------------------------------------------------------------------------------------|------------------------|----------------------------------------------------------------------------------------------------|-----------------------------------------|----------------------------------------------------------------------------------------------------|---------------------|---------------------------|---------------------|-------------------------------|------------------|---------|
|                          | websl.cent                                                                                                    | tral.sepg              | ı.minhac                                                                                                    | .age/snps                               | ap/GE/es/                                                                                                    | 'convocat           | orias/707954              |                     | QÊ                            | ☆ 🗚 D            | 1 🖪 :   |
|                          |                                                                                                    |                        |                                                                                                    |                                         |                                                                                                    |                     |                           |                     |                               |                  |         |
|                          | <ul> <li>C C C S shows</li> <li>S C C S S S S S S S S S S S S S S S S S</li></ul>                                                                                                    | n non                  | ······································                                                                                                    |                                         | te hoden di Organ Head da.                                                                                                    |                     | cidad de Subvenciones y . | Ayudas Públicas Bie | nvenido   Benvingut   Benvido | Ongi etorri      | Welcome |
| Inicio                   | Management A. Angementer                                                                                                    | - Constant of Constant | -                                                                                                    | Same Inte                               | Name of Concession, or other Distance of Concession, or other Distance of Concession, or other Dist | States and states   | lertas Co                 | ncesiones Planes E  | stratégicos Infra             | cciones y sancio | nes     |
| * Reglamento (UE)        | handragen                                                                                                    | Elle offer             | an and a contract                                                                                                    |                                         |                                                                                                    | Concernance and the | * Objetivos               |                     |                               |                  |         |
|                          | in e                                                                                                    |                        | Extra construction of the second second         | and and and and and and and and and and |                                                                                                    | ****                |                           |                     |                               |                  |         |
| Documentos de la convoca | fage and a constant of the second second sec | -                      | Administration of animalian of<br>Proceedings of the State of State of State o |                                         |                                                                                                    |                     |                           |                     |                               |                  |         |
| Fecha de registro 🗸      | E HAR HERDE REFEREN                                                                                                    |                        | Fe                                                                                                    | echa de publica                         | cion                                                                                                    | (→ a + ())          | Documento                 |                     |                               |                  |         |

La ficha PDF o estadillo de la convocatoria, que se puede descargar pulsando

#### Ficha PDF de la convocatoria

#### es la siguiente:

| ≡ | detalleConvocatoria707954 (1).pdf                                                                                                    | 1 / 3                                                     | — 1                    | 35% +   🕄                           | ల                                                  |                                     | Ŧ | ē |   |
|---|----------------------------------------------------------------------------------------------------|-----------------------------------------------------------|------------------------|-------------------------------------|----------------------------------------------------|-------------------------------------|---|---|---|
|   | Elements<br>Television<br>Television<br>Televisi | Información de la convocatoria                            |                        | Detalle de                          | la convocatoria                                    |                                     |   |   |   |
|   |                                                                                                    | Órgano convocante                                         |                        | Sec                                 | de electrónica para la presentación de solicitudes |                                     |   |   |   |
|   | 1                                                                                                    | ILLES BALEARS DIREC<br>CAMB                               | CCIÓN GENERAL D        | E ENERGÍA Y                         |                                                    |                                     |   |   |   |
|   |                                                                                                    | Código BDNS                                               |                        | Mecanismo de Recuperació            | n v Resiliencia                                    | Eecha de registro                   |   |   |   |
|   |                                                                                                    | 707954                                                    |                        | SI                                  | ,                                                  | 12/07/2023                          |   |   | - |
|   | Environment Internet                                                                                                    |                                                           |                        |                                     |                                                    |                                     |   |   |   |
|   |                                                                                                    | Instrumento de avuida                                     |                        | Tipo de convocatoria                |                                                    | Procupuesto total de la convectoria |   |   |   |
|   |                                                                                                    | SUBVENCIÓN Y ENTREGA DINERARIA SIN CONTR                  | APRESTACIÓN            | Concurrencia competitiva - canónica |                                                    |                                     |   |   | _ |
|   |                                                                                                    |                                                           |                        | concurrencia competenta - can       |                                                    | 0.000.000,00 0                      |   |   |   |
|   | 2                                                                                                    | Título de la convocatoria en español                      |                        |                                     |                                                    |                                     |   |   |   |
|   | -                                                                                                    | vehículos cero emisiones destinados al serv               | vicio colectivo de     | e lanzadora e infraestructu         | ra                                                 |                                     |   |   | _ |
|   | And And And And And And And And And And                                                                                                    |                                                           |                        |                                     |                                                    |                                     |   |   |   |
|   |                                                                                                    | _                                                         |                        |                                     |                                                    |                                     |   |   |   |
|   |                                                                                                    | Título de la convocatoria en otra lengua cooficial        |                        |                                     |                                                    |                                     |   |   | _ |
|   |                                                                                                    | venicles zero emissions destinats al servei col·lectiu de | e llançadora i intraes | structura                           |                                                    |                                     |   |   |   |
|   |                                                                                                    | Tipo de beneficiario elegible                             | Sector económ          | ico del beneficiario                | Región de impacto                                  | Finalidad (política de gasto)       |   |   |   |
|   | 3                                                                                                    | GRAN EMPRESA, PERSONAS JURÍDICAS QUE                      | OTROS SERVICI          | OS                                  | ES53 - ILLES BALEARS                               |                                     |   |   |   |
|   |                                                                                                    | NU DESAKKULLAN ACTIVIDAD ECONOMICA                        |                        |                                     |                                                    |                                     |   |   |   |
|   |                                                                                                    |                                                           |                        |                                     |                                                    |                                     |   |   |   |
|   |                                                                                                    | Título de las bases reguladoras                           |                        |                                     | Dirección electrónica de las bases re              | guladoras                           |   |   |   |
|   |                                                                                                    | concesión directa de avudas destinadas a la financiaci    | ón de estraterias de   | e energía sostenible para las       | https://www.boe.es/eli/es/rd/2022/06/14/           | 451/dof/spa/pdf                     |   |   |   |

#### En este momento, dentro del mapa web estamos aquí (recuadro rojo):

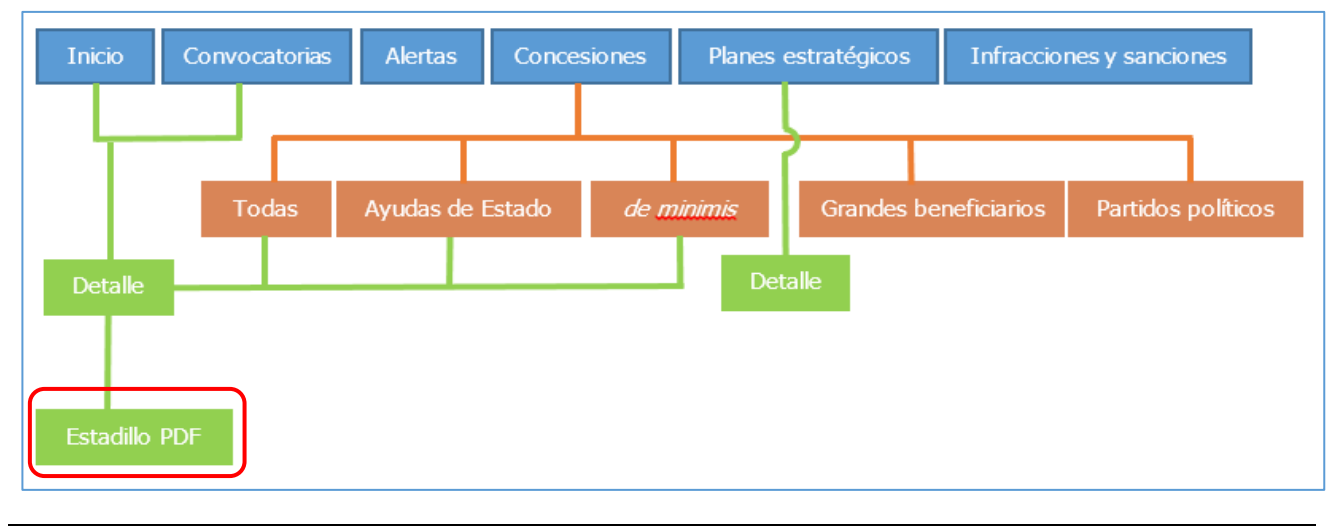

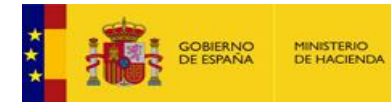

## Suscripción de Alertas de Convocatorias

El portal del SNPSAP permite suscribirse a un sistema de alertas a través de correo electrónico. Para ello el ciudadano no tiene más que crear una suscripción con tres elementos:

- 1. Un conjunto de criterios de alerta (son los mismos y con los mismos filtros que en "**Convocatorias**").
- 2. Una dirección de correo electrónico.
- 3. Una contraseña.

No se pide ningún dato personal del suscriptor, y un suscriptor puede crear y mantener tantas suscripciones como desee.

#### Acceso a la gestión de alertas

Se accede pulsando "Alertas" en el menú principal:

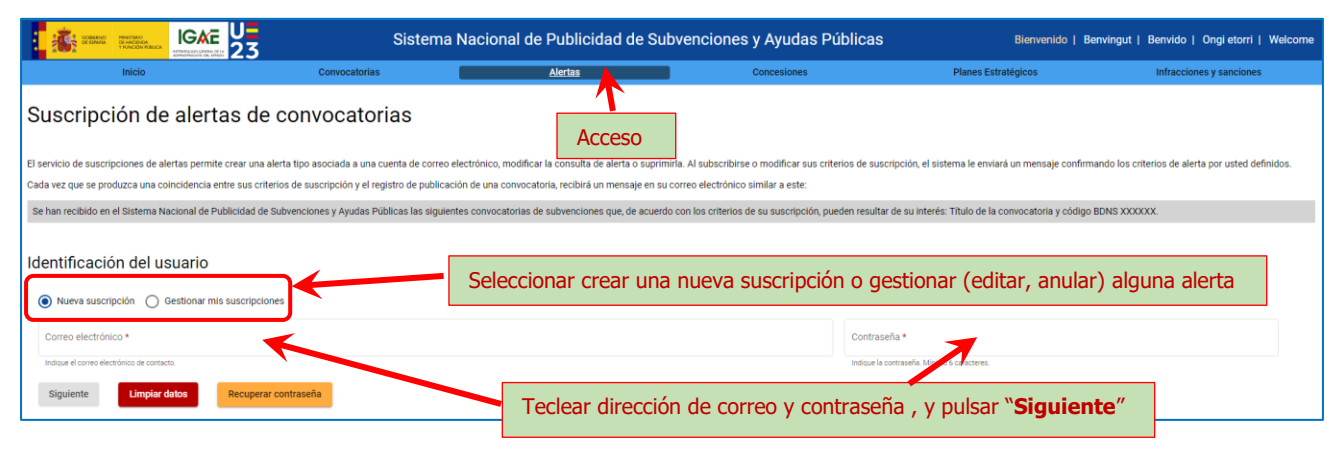

#### Nueva suscripción

Para una nueva suscripción se debe introducir una dirección y una contraseña. ATENCIÓN: si ya hay suscripciones con esa dirección, la contraseña debe ser la misma. De no recordar esta, se debe usar el botón "**Recuperar contraseña**".

A pulsar "Siguiente" se accede a una pantalla con todos los posibles filtros de convocatoria, que son los ya vistos en el epígrafe "**Convocatorias**", pero con otra distribución espacial:

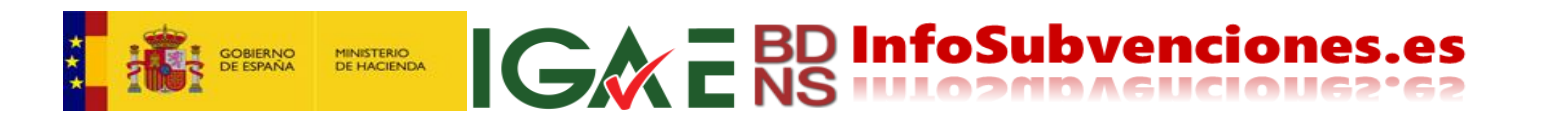

|                                                                                                    | Siste                                       | ema Nacional de Public                    | Bienvenido   Benvingut   Benvido   Ongi etorri   Welcome |                                            |                                             |                          |
|----------------------------------------------------------------------------------------------------|---------------------------------------------|-------------------------------------------|----------------------------------------------------------|--------------------------------------------|---------------------------------------------|--------------------------|
| Inicio Convocato                                                                                          | rias 🛛                                      | Alertas                                   |                                                          | Concesiones                                | Planes Estratégicos                         | Infracciones y sanciones |
| Suscripción de alertas de convocatorias                                                                   |                                             |                                           |                                                          |                                            |                                             |                          |
| El servicio de suscripciones de alertas permite crear una alerta tipo asociada a una cuenta de correo ele | ctrónico, modificar la consulta de alerta o | suprimirla. Al subscribirse o modificar s | us criterios de suscripción, el sisten                   | a le enviará un mensaje confirmando los cr | iterios de alerta por usted definidos.      |                          |
| ada vez que se produzca una coincidencia entre sus criterios de suscripción y el registro de publicación  | n de una convocatoria, recibirá un mensaje  | en su correo electrónico similar a este:  |                                                          |                                            |                                             |                          |
| Se han recibido en el Sistema Nacional de Publicidad de Subvenciones y Ayudas Públicas las siguiente      | s convocatorias de subvenciones que, de a   | cuerdo con los criterios de su suscripci  | ón, pueden resultar de su interés: Ti                    | tulo de la convocatoria y código BDNS XXXI | 00%.                                        |                          |
| Selección de filtros de la suscripción                                                                    |                                             |                                           |                                                          |                                            |                                             |                          |
| Código BDNS                                                                                               | Fecha de                                    | registro                                  |                                                          |                                            | Mecanismo de Recuperación y Resiliencia     |                          |
| Texto a buscar                                                                                            | Desde                                       |                                           | Hasta                                                    | Ē                                          | Todos                                       | Si No                    |
|                                                                                                    | 00/hms/v                                    | WY                                        | 00/MM/YYYY                                               |                                            |                                             |                          |
| Título de la convocatoria en español o lengua cooficial                                                   | Convoca                                     | inte                                      |                                                          |                                            |                                             |                          |
| ● Todas las palabras 🔿 Alguna de las palabras 🔿 Frase exacta                                              | 🔾 Adr                                       | inistración del Estado                    |                                                          |                                            |                                             |                          |
| Texto a buscar                                                                                            |                                             |                                           |                                                          |                                            |                                             |                          |
|                                                                                                    | Aqu                                         | ií debe selecc                            | ionar los filt                                           | ros deseados y                             | los criterios. Los                          |                          |
|                                                                                                    | filtr                                       | os operan iqu                             | al que en la                                             | húsqueda de                                | convocatorias                               |                          |
|                                                                                                    | inci                                        | os operan igu                             |                                                          | busqueuu ue                                | convocatorias.                              |                          |
| Región de impacto                                                                                         | Tipo de t                                   | eneficiario elegible                      |                                                          |                                            | Instrumentos de ayuda                       | _                        |
| ES-ESPAÑA                                                                                                 | <u>^</u>                                    | PYME Y PERSONAS FÍSICAS QUE DESARROL      | LAN ACTIVIDAD ECONÓMICA                                  |                                            | SUBVENCIÓN Y ENTREGA DINERARIA SIN CONTRAPI | RESTACIÓN                |
| > 📄 BE-BELOIQUE-BELOIÉ                                                                                    |                                             | GRAN EMPRESA                              |                                                          |                                            | PRÉSTAMOS                                   |                          |
| > DO-BULGARIA                                                                                             |                                             | PERSONAS JURÍDICAS QUE NO DESARROLL       | AN ACTIVIDAD ECONÓMICA                                   |                                            | 🗌 GARANTÍA                                  |                          |
| > CZ-CESKÁ REPUBLIKA                                                                                      |                                             | PERSONAS FÍSICAS QUE NO DESARROLLAN       | ACTIVIDAD ECONÓMICA                                      |                                            | APORTACIÓN DE FINANCIACIÓN RIESGO           |                          |
| > DK-DANMARK                                                                                              |                                             | SIN INFORMACION ESPECIFICA                |                                                          |                                            | VENTAJA FISCAL                              |                          |
| > DE-DEUTSCHLAND                                                                                          | -                                           |                                           |                                                          |                                            | OTROS INSTRUMENTOS DE AVUDA                 |                          |
| Finalidad (oditica de sasto)                                                                              |                                             |                                           | SA Number - Refe                                         | rencia de avada de estado                  |                                             |                          |

Al fondo de la pantalla se encuentran los botones siguientes, debiendo pulsar "**Guardar**":

| Guardar | Limpiar datos | Volver |
|---------|---------------|--------|
|         |               |        |

La alerta está suscrita, pero aún no está activada. Hace falta un paso más. Recibirá un mensaje como el siguiente para confirmar la suscripción de la alerta. Debe pulsar el "**Confirmar**":

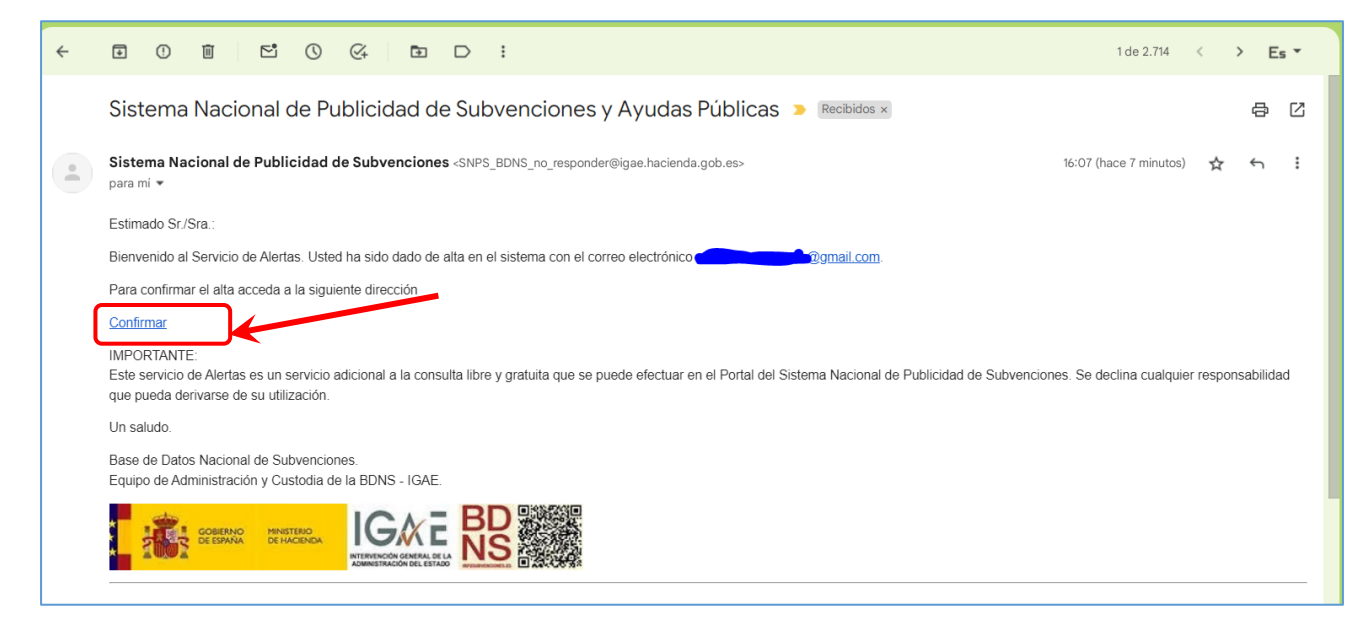

Y la alerta habrá quedado plenamente operativa.

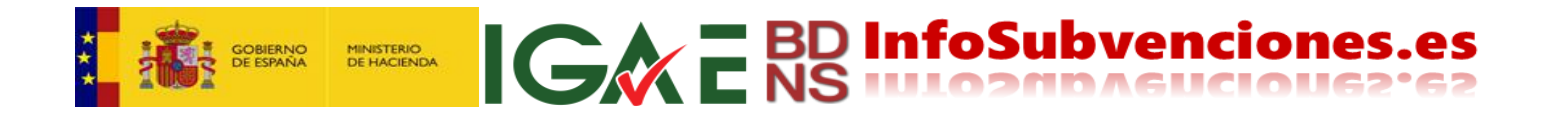

A partir de este momento, el día que se registre en BDNS una convocatoria que reúna los criterios por usted establecidos, recibirá un mensaje parecido a este:

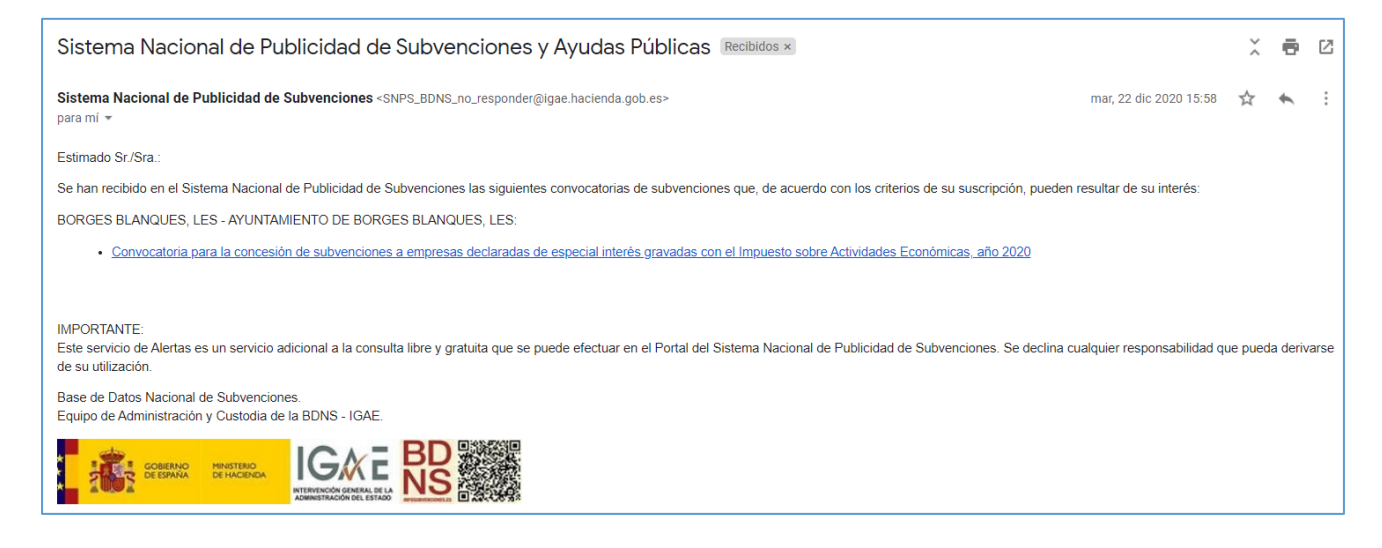

Y así cada vez que ocurra. De esta manera el ciudadano se libera de consultar diariamente Diarios Oficiales y múltiples web (incluida esta), siendo avisado cuando exista una convocatoria que le pueda interesar.

#### **Gestionar mis suscripciones**

Para editar sus suscripciones (modificar los criterios y filtros, o anularlas) debe acceder por "Gestionar mis suscripciones", identificándose con su dirección de correo y contraseña.

| Identificación del usuario                      |
|-------------------------------------------------|
| Nueva suscripción 💿 Gestionar mis suscripciones |

Aparecerá un cuadro con las suscripciones asociadas a esa dirección. La última figura como no activada, por lo que hay que pulsar sobre ella para activarla:

|                                                                                                    |                                                                                                    | Sistem                                     | Sistema Nacional de Publicidad de Subvenciones y Ayudas Públicas Blenvenido   Benvingut   Benvido   Ongi etorri   We |                                          |                                               |                                    |                          |  |  |  |
|----------------------------------------------------------------------------------------------------|----------------------------------------------------------------------------------------------------|--------------------------------------------|----------------------------------------------------------------------------------------------------|------------------------------------------|-----------------------------------------------|------------------------------------|--------------------------|--|--|--|
| Inic                                                                                                    | lo                                                                                                    | Convocatorias                              | Alertas                                                                                                    | Concesiones                              | Planes E                                      | stratégicos                        | Infracciones y sanciones |  |  |  |
| Suscripción de alertas de convocatorias                                                                        |                                                                                                    |                                            |                                                                                                    |                                          |                                               |                                    |                          |  |  |  |
| El servicio de suscripciones de alertas permite crear u<br>Cada vez que se produzca una coincidencia entre est |                                                                                                    |                                            |                                                                                                    |                                          |                                               |                                    |                          |  |  |  |
| Se han recibido en el Sist                                                                                     | ema Nacional de Frolicidad d                                                                                      | e Subvenciones y Ayudas Públicas las sigui | ientes convocatorias de subvenciones que, de                                                                         | acuerdo con los criterios de su suscripc | ión, pueden resultar de su interés: Título de | la convocatoria y código BDNS XXXX | DXX.                     |  |  |  |
| Suscripciones                                                                                                  | del usuario: 🚛                                                                                                    | s@gmail.com                                |                                                                                                    |                                          |                                               |                                    |                          |  |  |  |
| ID \$                                                                                                    | Descripción                                                                                                    | Fecha reg                                  | gistro                                                                                                    | Estado                                   | Finalidad                                     | Desde                              | Hasta                    |  |  |  |
| 116236                                                                                                    | depor                                                                                                    | 23/01/2                                    | 018                                                                                                    | ACTIVADA                                 |                                               |                                    |                          |  |  |  |
| 116235                                                                                                    |                                                                                                    | 23/01/2                                    | 018                                                                                                    | ANULADA                                  |                                               |                                    |                          |  |  |  |
| Nueva Suscripcion                                                                                              | Nueva Suncipcion       Además de gestionar las existentes, puedo desde aquí acceder a crear una nueva suscripción |                                            |                                                                                                    |                                          |                                               |                                    |                          |  |  |  |

Aparecerá de nuevo la pantalla con los filtros, y al final de la página, las siguientes opciones:

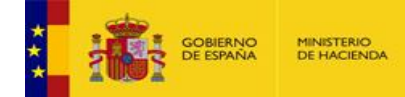

## **IGREBD InfoSubvenciones.es**

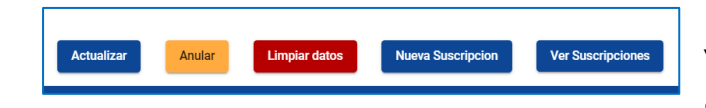

Una vez hechas las modificaciones, pulse "**Actualizar**". Si lo que desea es cancelar la alerta, debe pulsar "**Anular**".

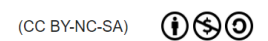

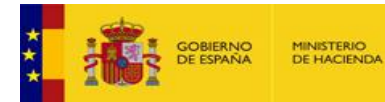

### Concesiones: Todas

Para acceder a las consultas de concesiones, se pulsa el punto de menú "Concesiones":

| Sistema Nacional de Publicidad de Subvenciones y Ayudas Públicas |             |  |  |  |  |  |
|------------------------------------------------------------------|-------------|--|--|--|--|--|
| Alertas                                                          | Concesiones |  |  |  |  |  |
|                                                                  |             |  |  |  |  |  |

Que despliega el segundo nivel, donde tenemos a la izquierda "Todas":

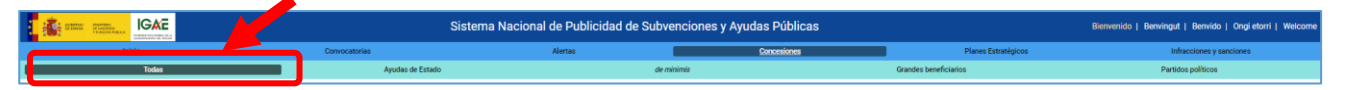

Hay que tener en cuenta que existen limitaciones temporales a la publicidad de subvenciones y ayudas. Así, de acuerdo con lo previsto en el artículo 7.8 del Real Decreto 130/2019, la información sobre concesiones permanecerá publicada durante los cuatro años naturales siguientes al año en que se concedió la subvención en el caso de personas jurídicas, y en el caso de personas físicas la publicidad se reduce al año de concesión y al año siguiente.

Al activar la página, inmediatamente se accede a una lista de TODAS las concesiones.

| Filtros                         |                                               |             |
|---------------------------------|-----------------------------------------------|-------------|
| Órgano concedente               | Igual que en Convocatorias "Órgano convocan   | nte"        |
| Código BDNS                     | Igual que en Convocatorias                    |             |
| Código de concesión             | ~                                             |             |
| Beneficiario                    | ~                                             |             |
| Fecha de concesión              | Igual que en Convocatorias "Fecha de registro | "           |
| Título de la convocatoria       | Igual que en Convocatorias                    |             |
| Región NUTS de concesión        | Igual que en Convocatorias "Región de impact  | <i>"</i> 0" |
| Actividad NACE del beneficiario | ~                                             |             |
| Instrumento de ayuda            | Igual que en Convocatorias                    |             |
| Columnas en el cuadro de datos  | ~                                             |             |

#### Filtros de búsqueda

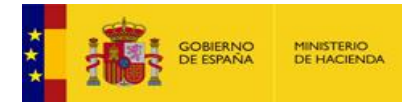

## GREBD InfoSubvenciones.es

#### Código de concesión

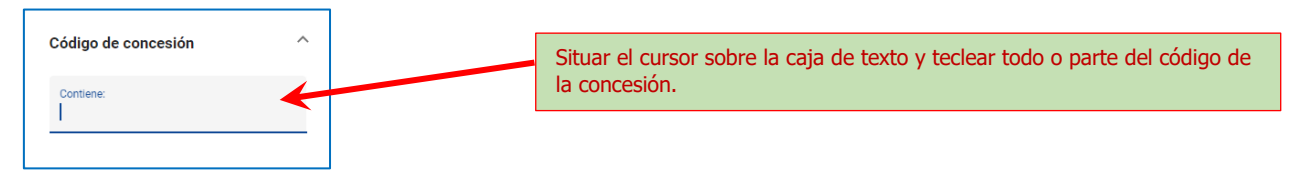

#### **Beneficiario**

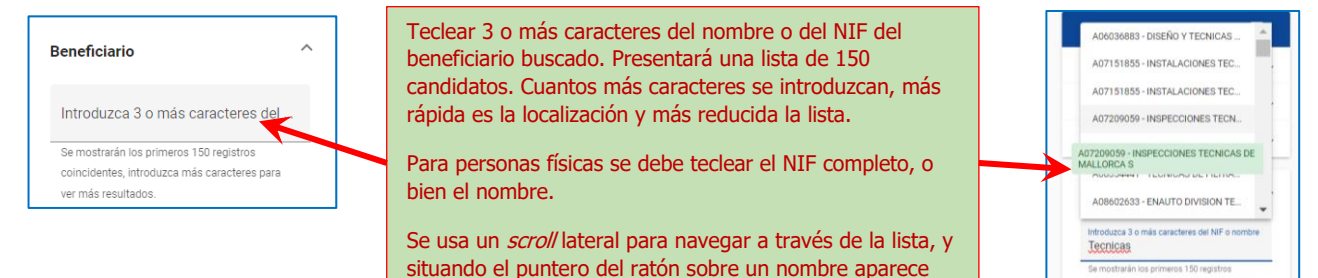

un texto flotante con todo su contenido.

#### Actividad NACE del beneficiario

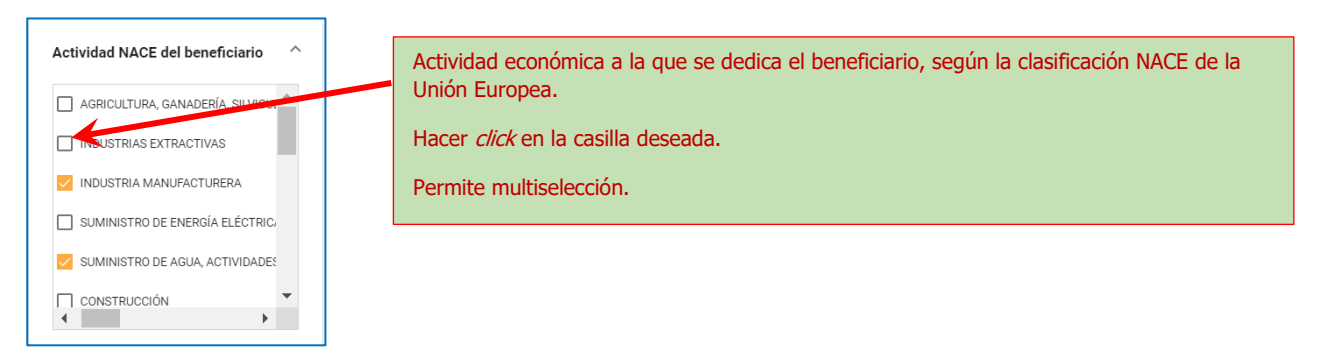

#### Cuadro de datos de resultados

Los resultados se ofrecen en el siguiente cuadro de datos. Las características generales del cuadro se explican en el epígrafe "**Página de Inicio**" de este manual.

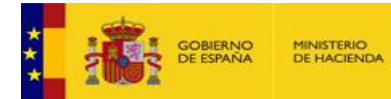

| Concesiones (resultado de la búsqueda)                   |                | Permalink                                                                                                    | <i>Permalink</i> de esta consulta: "Filtro seleccionado". (Ver epígrafe "Permalinks").                                                                                                    |                                                                                                    |                        |                         |                                                     |                       |                                                                  |                                       |    |
|----------------------------------------------------------|----------------|----------------------------------------------------------------------------------------------------|----------------------------------------------------------------------------------------------------|----------------------------------------------------------------------------------------------------|------------------------|-------------------------|-----------------------------------------------------|-----------------------|------------------------------------------------------------------|---------------------------------------|----|
| echa de concesión<br>1/9/2023 - 😵                        |                |                                                                                                    |                                                                                                    |                                                                                                    |                        |                         |                                                     |                       |                                                                  | ۹ 🕅                                   | 49 |
| Administración Departamento Órgano                       | Código<br>BDNS | Convocatoria                                                                                                    | Título cooficial                                                                                                    | Bases reguladoras                                                                                                    | Código de<br>concesión | Fecha de<br>concesión 🕹 | Beneficiario                                        | Importe               | Instrumento                                                      | Ayuda<br>equivalente                  | •  |
| ILLES BALEARS DE ARQUITECTURA Y<br>VIVIENDA              | <u>662529</u>  |                                                                                                    | PRUGRAMES 314 HD 85382021                                                                                                    | boibfront/?lang=es                                                                                                    | AP1110A3               | 20/11/2023              | CALDENTEY<br>SANSO                                  | €                     | DINERARIA SIN<br>CONTRAPRESTAC<br>IÓN                            | 2.172,00 €                            |    |
| Informa de los filtros<br>utilizados para esta           | <u>673571</u>  | Orden 39/2022 c<br>Modelo Económ<br>rouladoras y se<br>convocatoria gata a concessor de<br>avudas para financiar la elaboración<br>de los planes de circularidad de<br>aloramientos turísticos                                                                                                    | externo) a las<br>eguladoras<br>diudes per finançar l'elaboració<br>dels plans de circularitat<br>dialotamenta turística                                                                                                    | https://intranet.caib.es<br>/cofro.ves/2022/1<br>1674/6>Vorden:<br>39-2022-del-consejero-<br>de-modelo-economico-<br>IM         | 95117092               | 20/11/2023              | A07027253 ELJO<br>SA                                | 1.300.00<br>Abr       | subvención y<br>entrega                                          | ina con                               |    |
| consulta, filtros que<br>están activos.                  | 673571         | Orden 39/2022 del consejero de<br>Modelo Econômico, Turismo y Trabajo<br>dionde se establecen las bases<br>reguladoras y se aprueba la<br>convocatoria gara la unación de<br>avuidas para la unación de<br>avuidas para financiar la sobración<br>como dense de circularios réa<br>algúmentos rutetocos | Ordre 39/2022 del conseller de<br>Model Econòmic, Turisme i Treball<br>per la cual des consensiones de la concessió<br>convocativa del la concessió<br>d'aludes or imancar l'elaboració<br>dels oltra de cualitata<br>d'alla menta turística | https://intranet.caib.es<br>/eboibfront/es/2022/1<br>1674/658749/orden:<br>39-2022-del-consejero-<br>de-modelo-economico-<br>tu | 95117091               | 20/11/2023              | A07059090<br>EXPLOTACIONES<br>COMERCIA<br>IBICENCAS | de<br>de<br>de<br>del | as las cono<br>este benef<br>una nueva<br>navegado               | iesiones<br>iciario,<br>pestaña<br>r. | 1  |
| filtro pulsando sobre<br>la "x", y<br>automáticamente se | <u>673571</u>  | Orden 39/2022 del comision de<br>Modelo Econômico, Turismo y en<br>donde se establecen las bases<br>Abre la página "E<br>convocatoria" de                                                                                                    | Che 39/2022 del conseller de<br>Model Econòmic, Turisme i Trebal<br>per la nual cestableixen les bases<br>Detalle de la<br>la convocatoria                                                                                                   | https://intranet.caib.es<br>/epoibfront/es/2022/1<br>74/665748/orden<br>-2022-del-conseiero-<br>-modelo-economico-              | 95117090               | 20/11/2023              | B07814049<br>PROVECTOS<br>URBANISTICOS<br>DUVA SL   | 1.265,00<br>€         | SUBVENCION y<br>ENTREGA<br>DINERARIA SIN<br>CONTRAPRESTAC<br>IÓN | 1.265,00 €                            |    |
| filtra de nuevo                                          | <u>673571</u>  | seleccionada.                                                                                                    | convocatòria per a la concessió                                                                                                    | ps://intranet.caib.es<br>poibfront/es/2022/1<br>-rd74/668748/orden-<br>39-2022-del-consejero-                                   | 95117080               | 20/11/2023              | B57902116<br>CHICAGO<br>GESTION DE                  | 1.175,00<br>€         | SUBVENCIÓN y<br>ENTREGA<br>DINERARIA SIN                         | 1.175,00 €                            | •  |
|                                                          |                |                                                                                                    |                                                                                                    |                                                                                                    | Ek                     | ementos por página:     | 100 - 1 - 100 de                                    | 2.340.197             | I< < > >I                                                        | Ira: 1 -                              | -  |

**IGREBD InfoSubvenciones.es** 

La descarga de datos en formatos abiertos CSD y PDF, o privativos (XLSX) se realiza desde los iconos correspondientes de la esquina superior izquierda del cuadro de datos. Desde esta opción, se descarga "lo que se ve", es decir la página de datos que el usuario está viendo, con todos sus atributos, incluida su longitud máxima en número de registros.

En principio esto debe suficiente para la mayoría de usuarios. Si se necesitan descargas de mayor tamaño, se debe usar la API-REST que se explica en el capítulo **"Integración con el SNPSAP mediante una interfaz API-REST**" de esta guía.

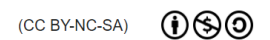

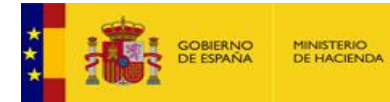

### Concesiones: Ayudas de Estado

Para acceder a las consultas de concesiones de ayudas de estado, se pulsa pulsamos el punto de menú "**Concesiones**":

| Sistema Nacional de Publicidad de Subvenciones y Ayudos Públicas |             |  |  |  |  |  |
|------------------------------------------------------------------|-------------|--|--|--|--|--|
| Alertas                                                          | Concesiones |  |  |  |  |  |
|                                                                  |             |  |  |  |  |  |

Que despliega el segundo nivel de menu, donde tenemos a la izquierda "Ayudas de Estado":

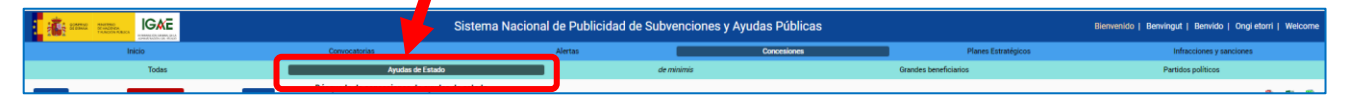

Al activar la página, inmediatamente se accede a una lista de TODAS las concesiones de AYUDAS de ESTADO.

#### Filtros de búsqueda

| Filtros                       | T                              |
|-------------------------------|--------------------------------|
| Concedente                    | Igual que en Concesiones-Todas |
| Código BDNS                   | Igual que en Concesiones-Todas |
| Código de concesión           | Igual que en Concesiones-Todas |
| Beneficiario                  | Igual que en Concesiones-Todas |
| Fecha concesión               | Igual que en Concesiones-Todas |
| Región NUTS de concesión      | Igual que en Concesiones-Todas |
| Objetivos de la ayuda         | ~                              |
| Actividad NACE                | Igual que en Concesiones-Todas |
| Instrumento de ayuda          | Igual que en Concesiones-Todas |
| Búsqueda de concesiones       | Igual que en Concesiones-Todas |
| Referencia de ayuda de estado | Igual que en Concesiones-Todas |

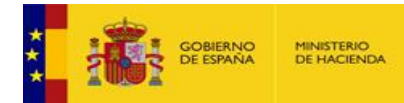

## **IGA E BD InfoSubvenciones.es**

#### Objetivos de la ayuda

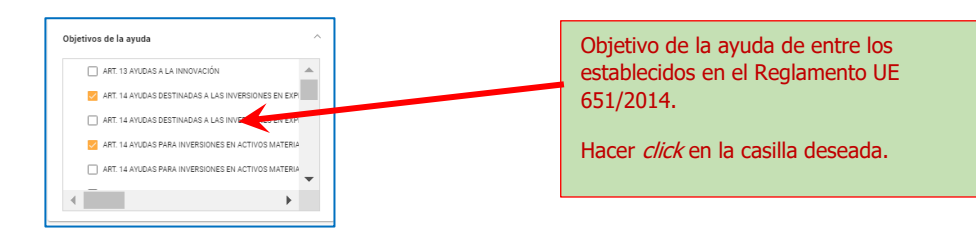

#### Cuadro de datos de resultados

| Permalink de esta consulta: "Filtro seleccionado". (Ver epígrafe "Permalinks").                                                                                                    |                                                                                                    |                                                                    |                        |                         |                                 |                                                               |                                                                                          |                                                                                                    |                            |     |
|----------------------------------------------------------------------------------------------------|----------------------------------------------------------------------------------------------------|--------------------------------------------------------------------|------------------------|-------------------------|---------------------------------|---------------------------------------------------------------|------------------------------------------------------------------------------------------|----------------------------------------------------------------------------------------------------|----------------------------|-----|
| Filtro seleccionado:                                                                                                    |                                                                                                    |                                                                    |                        |                         |                                 |                                                               |                                                                                          | <i>,</i>                                                                                                    |                            |     |
| Objetivos de la ayuda                                                                                                    |                                                                                                    |                                                                    |                        |                         |                                 |                                                               |                                                                                          |                                                                                                    |                            |     |
| ART. 14 AYUDAS PARA INVERSIONES EN ACTIVOS MATERIALES O II                                                                                                    | IMATERIALES EN EXPLOTACIONES AGRÍCOLAS VINCULA                                                                                                    | DAS A LA PRODUCCIÓN AGRÍCOLA PR                                    | MARIA 🕲                |                         |                                 |                                                               |                                                                                          |                                                                                                    | 🔁 🖬                        | . 🖷 |
| Convocante Sonvocatoria Código Re                                                                                                    | plamento Objetivos de Instrumentos<br>la ayuda de ayuda                                                                                                    | Tipo de Fecha de<br>Empresa concesión 🖌                            | Código de<br>concesión | Fecha<br>de<br>registro | Beneficiario r                  | mporte Elemento<br>ominal de ayuda                            | Región<br>concesión Sector activi                                                        | iad                                                                                                    | Referencia<br>media        | -   |
| Uecreto 26/2022<br>Ue convoca                                                                                                    | PRODUCCION<br>AGRÍCOLA<br>PRIMARIA                                                                                                    |                                                                    |                        |                         |                                 | Abre un                                                       | a página con                                                                             |                                                                                                    |                            |     |
| Informa de los filtros util<br>consulta, filtros que está<br>Se puede cancelar un filt<br>y automáticamente se fil                                                                                                    | zados para esta<br>n activos.<br>ro pulsando sobre la "x'<br>rra de nuevo".                                                                                                    | ME Y<br>RSDNAS<br>ICAS<br>F AAROL 07/08/2023<br>NUTVIDAD<br>ONOMIC | 91441775               | 12/09/20<br>23          | V05328215-<br>SATLOS<br>OUINTOS | todas la<br><u>de ayud</u><br>de este<br>en una r<br>del nave | s <u>concesiones</u><br>a <u>s de Estado</u><br>beneficiario,<br>nueva pestaña<br>gador. | ados                                                                                                    | <u>SA 64683</u>            |     |
| Avudas 2022 a<br>Intersitotas of<br>Abletociata A<br>A DIRECCIÓN<br>A DIRECCIÓN<br>Plan de Imodeo de<br>General de Castonalita 40<br>Politica<br>Comenticidad y<br>Politica<br>Comenticidad de<br>A<br>Comenticidad de<br>A<br>Comenticidad de<br>Comenticidad de<br>A<br>Comenticidad de<br>Comenticidad de<br>Comenti | Ander 2022 a instance of the second and a second and and a second and and a second and a second and a second |                                                                    |                        |                         |                                 | a página pú<br>Europea que<br>ida de ayud                     | blica de la<br>e informa<br>a.<br>EXTREMAD<br>URA<br>1-100 es 522                        | recio al por<br>roductos<br>s, bebidas y<br>- Comercio al<br>de<br>leans<br>dos,46.2 -<br>l por mayor de-<br>imas agrarias<br>es vivos,47.1 -<br>l por menor<br>imientos no | <u>SA 64683</u><br>Ir a: 1 | •   |

Las descargas de datos y las navegaciones hacia convocatorias o hacia todas las concesiones de ayudas de estado de un beneficiario específico se hacen como en anteriores cuadros de datos ya explicados.

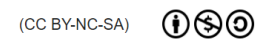

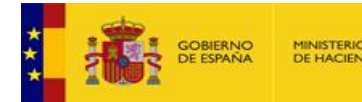

## MINISTERIO DE HACIENDA IGRA E BD InfoSubvenciones.es

### Concesiones: de minimis

Para acceder a las consultas de concesiones de minimis, se pulsa el punto de menú "Concesiones":

| Sistema Nacional de Publicidad de Subvenciones y Ayudos Públicas                          |             |  |  |  |  |  |
|-------------------------------------------------------------------------------------------|-------------|--|--|--|--|--|
| Alertas                                                                                   | Concesiones |  |  |  |  |  |
| Oue despliega el segundo nivel de menu, donde tenemos en el centro " <b>de minimis</b> ": |             |  |  |  |  |  |

IGAE Sistema Nacional de Publicidad de nciones y Ayudas Públicas venido | Benvingut | Benvido | Ongi etorri | Y

Al activar la página, inmediatamente se accede a una lista de TODAS las concesiones de minimis visibles en el sistema.

#### Filtros Y Título de la convocatoria Igual que en Convocatorias Igual que en Convocatorias Código BDNS Igual que en Concesiones-Todas Código de concesión Igual que en Concesiones-Todas Fecha de concesión Igual que en Concesiones-Todas Concedente Igual que en Concesiones-Todas Beneficiario Igual que en Concesiones-Todas Actividad NACE del beneficiario Igual que en Concesiones-Todas Instrumentos de ayuda Igual que en Convocatorias Finalidad (política de gasto) Reglamento (UE) Sector de productos

#### Reglamento UE

Filtros de búsqueda

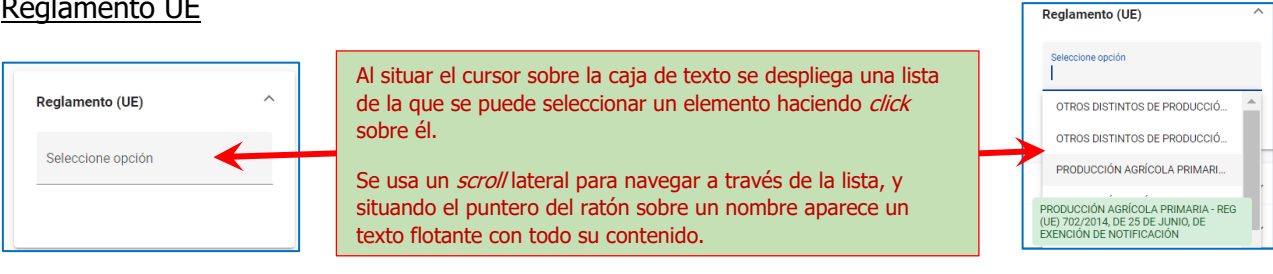

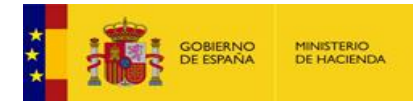

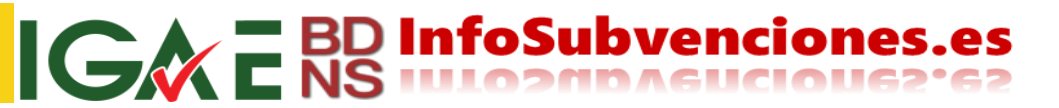

#### Sector de Productos

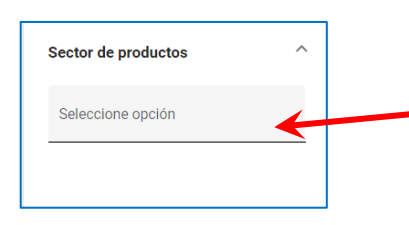

Al situar el cursor sobre la caja de texto se despliega una lista de la que se puede seleccionar un elemento haciendo *click* sobre él.

Este filtro solo opera en las ayudas sometidas al Reglamento Agrícola *de minimis* 1408/2014.

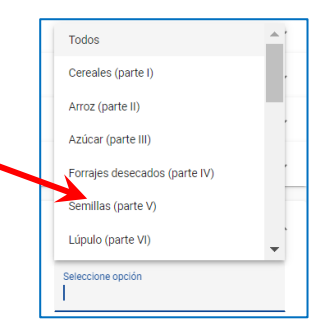

#### Cuadro de datos de resultados

| Pirmuta de conceriones de avudas de minimie Permalinks").       |                                                                  |                                                             |                                             |                                                                  |                         |                                   |                                                                    |                                                                |                      |      |
|-----------------------------------------------------------------|------------------------------------------------------------------|-------------------------------------------------------------|---------------------------------------------|------------------------------------------------------------------|-------------------------|-----------------------------------|--------------------------------------------------------------------|----------------------------------------------------------------|----------------------|------|
| Filtro selecciona                                               | ido: 😁                                                           | las de minimis                                              |                                             |                                                                  |                         |                                   |                                                                    | ,                                                              |                      |      |
| Fecha de concesi<br>10/9/2023 - 🔇                               | ón Concedente                                                    |                                                             |                                             |                                                                  |                         |                                   |                                                                    |                                                                | ♥ 0                  | 11 😤 |
| Código<br>BDNS                                                  | Convocante                                                       | Reglamento de<br>Minimis                                    | Sector de<br>producto                       | Instrumento de<br>ayuda                                          | Fecha de<br>concesión 🕹 | Fecha de registro                 | Beneficiario                                                       | Sector de actividades                                          | Ayuda<br>equivalente | •    |
| Infor                                                           | Mencia de                                                        | reg (UE)<br>filtros utiliz                                  | zados                                       | subvención y<br>entrega<br>para esta                             |                         | 16/11/2023                        | B26065292 PLASTICOS<br>KAREY, S.L                                  | Abre una página con                                            | 49.370,00 €          | £    |
| consulta, filtros que están activos.                            |                                                                  |                                                             |                                             | la                                                               | 15/11/2023              | B06765044 BINAIA<br>GENERATION SL | todas las <u>concesiones</u><br><u>de ayudas <i>de minimis</i></u> | 3.000,00 €                                                     | E                    |      |
| "х", у                                                          |                                                                  | camente se                                                  | e filtra                                    |                                                                  |                         | 15/11/2023                        | B26465476 RIOS MOVILIDAD                                           | de este beneficiario,<br>en una nueva pestaña                  | 1.200,00 €           | ε    |
| <u>691029</u>                                                   | LA RIOJA<br>AGENCIA DE<br>DESARROLLO<br>ECONÓMICO DE<br>LA RIOJA | REG (UE)<br>1407/2013, DE 18<br>DE DICIEMBRE,<br>de minimis |                                             | SUBVENCIÓN y<br>ENTREGA<br>DINERARIA SIN<br>CONTRAPRESTACI<br>ÓN | 15/11/2023              | 15/11/2023                        | B67868372 GRAPHENUS BIG<br>DATA SOLUTIONS<br>UNIPERSONA            |                                                                | 3.000,00 €           | E    |
| Abren la página "Detalle de la convocatoria" de la convocatoria |                                                                  | 15/11/2023                                                  | <u>B26319228 BODEGAS PACO</u><br>GARCIA, SL | INDUSTRIA MANUFACTURERA                                          | 3.000,00 (              | E                                 |                                                                    |                                                                |                      |      |
| 691029                                                          | AGE<br>DES,<br>ECO<br>LA RIOJA                                   | cionada.                                                    |                                             | ÓN                                                               | (2023                   | 15/11/2023                        | B26324129 JIMENEZ<br>MOVILIDAD HOLDING SL                          | 6524129 JIMENEZ<br>VILLIDAD HOLOINS SL INDUSTRIA MANUFACTURERA |                      | •    |
|                                                                 | Elementos por página: 100 * 1 - 100 de 204 (< > >) Ir a: 1       |                                                             |                                             |                                                                  |                         |                                   |                                                                    |                                                                |                      |      |

Las descargas de datos y las navegaciones hacia convocatorias o hacia todas las concesiones de ayudas de estado de un beneficiario específico se hacen como en anteriores cuadros de datos ya explicados.

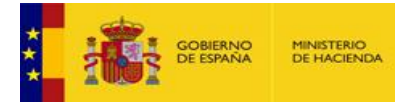

## **GREBD InfoSubvenciones.es**

## Grandes beneficiarios

Para acceder a las consultas de concesiones *de minimis*, se pulsa el punto de menú "**Concesiones**":

| Sistema Nacional de Publicidad de Subvenciones y Ayudos Públicas                                      |             |  |  |  |  |  |
|----------------------------------------------------------------------------------------------------|-------------|--|--|--|--|--|
| Alertas                                                                                               | Concesiones |  |  |  |  |  |
| Que despliega el segundo nivel de menu, donde tenemos en la derecha " <b>Grandes beneficiarios</b> ": |             |  |  |  |  |  |

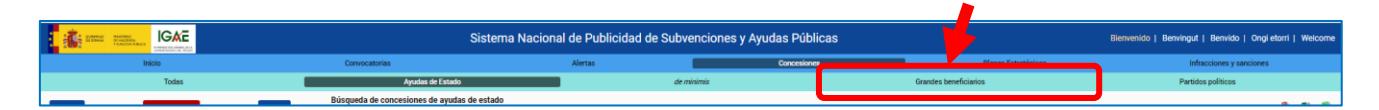

Al activar la página, inmediatamente se accede a una lista de TODOS los agregados de grandes beneficiarios visibles en el sistema.

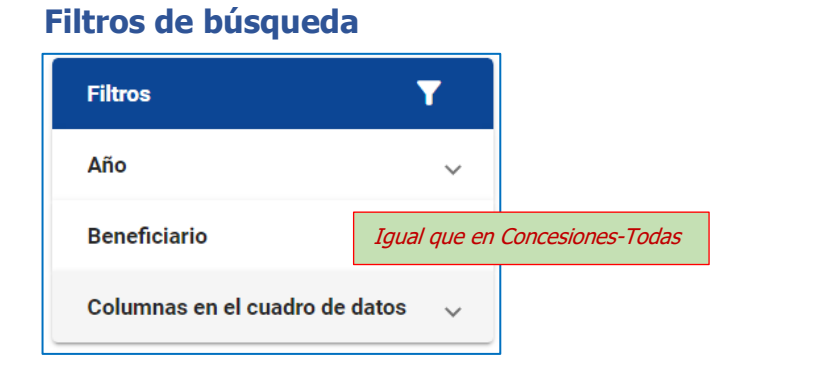

#### <u>Año</u>

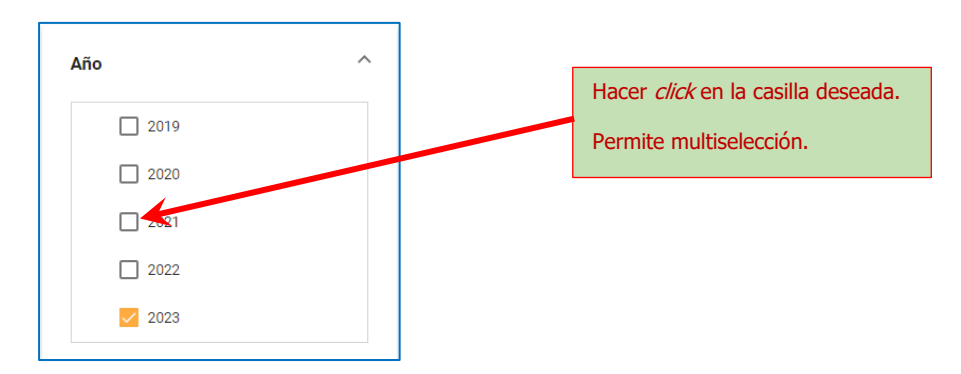

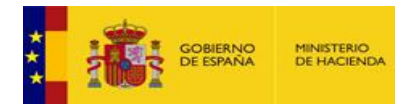

#### Cuadro de resultados

| Búsqueda de grandes beneficiarios con importes actives de la consulta: "Filtro seleccionado". (Ver epígrafe "Permalinks"). |                                                |           |                  |  |  |  |  |  |  |
|----------------------------------------------------------------------------------------------------|------------------------------------------------|-----------|------------------|--|--|--|--|--|--|
| Filtro seleccionado:                                                                                                    |                                                |           |                  |  |  |  |  |  |  |
| Año<br>2023 🕲                                                                                                    |                                                |           | 🏂 🖬 🖷            |  |  |  |  |  |  |
| Beneficiat                                                                                                    |                                                | Ejercicio | Ayuda E. Total 🤟 |  |  |  |  |  |  |
| Informa de los filtros utilizados para esta<br>consulta, filtros que están activos.                                        |                                                | 2023      | 347.369.332,69 € |  |  |  |  |  |  |
| Se puede cancelar un filtro pulsando sobre la ">                                                                           | <i></i>                                        | 2023      | 294.744.444,27 € |  |  |  |  |  |  |
| y automáticamente se filtra de nuevo.                                                                                      | SIDADES E INVESTIGACION                        | 2023      | 289.085.441,95 € |  |  |  |  |  |  |
| P3500001G CABILDO INSULAR GRAN CANARIA                                                                                     | Abre una página con                            | 2023      | 278.950.123,61 € |  |  |  |  |  |  |
| Q3018001B UNIVERSIDAD DE MURCIA                                                                                            | todas las concesiones<br>de este beneficiario, | 2023      | 193.255.094,18 € |  |  |  |  |  |  |
| 00332001G UNIVERSIDAD DE ALICANTE MINISTERIO DE UNIVERSIDAD                                                                | en una nueva pestaña                           | 2023      | 187.984.561,71 € |  |  |  |  |  |  |
| A61648069 LYNTIA NETWORKS, SA                                                                                              |                                                | 2023      | 142.029.376,00 € |  |  |  |  |  |  |
| A93135218 AVATELTELECOM. S.A.                                                                                              |                                                | 2023      | 132.261.366,00 € |  |  |  |  |  |  |

**IGA E BD InfoSubvenciones.es** 

Se presentan en esta pestaña los resultados agregados por ejercicio económico en tiempo real. Es decir, los datos pueden variar día a día.

Listados estáticos de grandes beneficiarios por ejercicio económico se publican en la sección "Noticias", con los beneficiarios clasificados por tipo de beneficiario e importe:

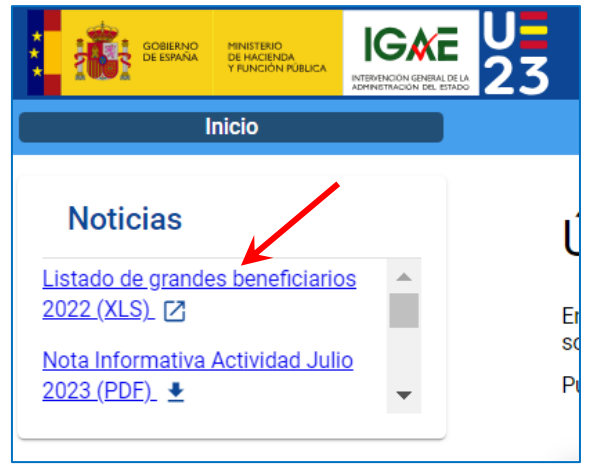

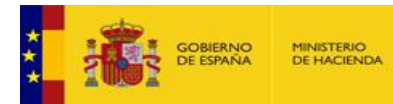

# **IGREBD InfoSubvenciones.es**

## Partidos políticos

Para acceder a las consultas de concesiones *de minimis*, se pulsa el punto de menú "**Concesiones**":

| Sistema Nacional de Publicidad de Subvenciones y Ayuous Públicas                          |             |  |  |  |  |  |
|-------------------------------------------------------------------------------------------|-------------|--|--|--|--|--|
| Alertas                                                                                   | Concesiones |  |  |  |  |  |
| Que despliega el segundo nivel de menu, donde tenemos en la derecha "Partidos políticos": |             |  |  |  |  |  |

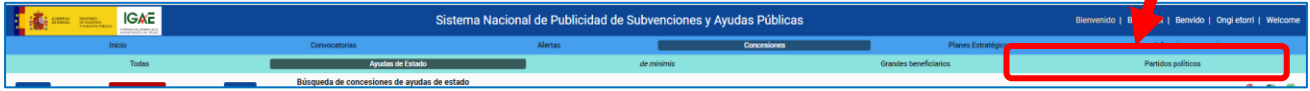

Al activar la página, inmediatamente se accede a una lista de las concesiones a personas jurídicas identificadas como partidos políticos visibles en el sistema.

#### **Filtros**

| Filtros                         | T                              |
|---------------------------------|--------------------------------|
| Título de la convocatoria       | Igual que en Convocatorias     |
| Código BDNS                     | Igual que en Convocatorias     |
| Fecha de concesión              | Igual que en Concesiones-Todas |
| Concedente                      | Igual que en Concesiones-Todas |
| Beneficiario (Partido político) | Igual que en Concesiones-Todas |

#### Cuadro de resultados

| Búsqueda de concesiones a partidos políticos |                                     | es a partidos políticos                                                            | Permalink de esta consulta: "Filtro seleccionado". (Ver epígrafe "Permalinks"). |                                                           |            |                                                           |                             |
|----------------------------------------------|-------------------------------------|------------------------------------------------------------------------------------|---------------------------------------------------------------------------------|-----------------------------------------------------------|------------|-----------------------------------------------------------|-----------------------------|
| ĺ                                            | echa de concesión<br>6/6/2023 - 🔇   |                                                                                    |                                                                                 |                                                           |            |                                                           | Cono Curt <sup>ee</sup> nto |
|                                              | Administraci                        | Departamento                                                                       | Fecha de                                                                        | Beneficiario                                              | Importe    | Instrumento                                               | Ayuda<br>equivalente        |
|                                              | Informa de los<br>consulta, filtros | Informa de los filtros utilizados para est<br>consulta, filtros que están activos. |                                                                                 | V66705989 GRUP MUNICIPAL ERC                              | 586,66€    | SUBVENCIÓN Y ENTREGA<br>DINERARIA SIN<br>CONTRAPRESTACIÓN | 586,66 €                    |
|                                              | Se puede cance<br>y automáticam     | elar un filtro pulsando sob<br>ente se filtra de nuevo.                            | re la "x", <sub>123</sub>                                                       | V23805260 GRUPO MUNICIPAL<br>PARTIDO SOCIALISTA DE MARTOS | 6.569,23€  | SUBVENCIÓN y ENTREGA<br>DINERARIA SIN<br>CONTRAPRESTACIÓN | 6.569,23 €                  |
|                                              | CASTILLA Y LEÓN                     | CONSEJERÍA DE LA PRESIDENCIA                                                       | 17/11/2023                                                                      | G80176845 ASAMBLEA DE<br>COOPERACIÓN POR LA PAZ (ACPP)    | 20.000,00€ | SUBVENCIÓN y ENTREGA<br>DINERARIA SIN<br>CONTRAPRESTACIÓN | 20.000,00 €                 |
|                                              | CASTILLA Y LEÓN                     | CONSEJERÍA DE LA PRESIDENCIA                                                       | 17/11/2023                                                                      | G80176845 ASAMBLEA DE<br>COOPERACIÓN POR LA PAZ (ACPP)    | 18.000,00€ | SUBVENCIÓN y ENTREGA<br>DINERARIA SIN<br>CONTRAPRESTACIÓN | 18.000,00 €                 |

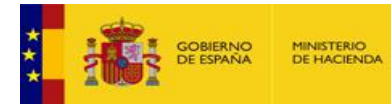

## Planes estratégicos de subvenciones

Para acceder a las consultas de planes estratégicos a partidos políticos, se pulsa el punto de menú "**Planes estratégicos**" en el primer nivel de menú:

|        | Sistema Nacional de Publicidad de Subvenciones y Ayudas Públicas |         |             |  | Bienvenido   Benvingu | t   Benvido   Ongi etorri   Welcome |
|--------|------------------------------------------------------------------|---------|-------------|--|-----------------------|-------------------------------------|
| Inicio | Convocatorias                                                    | Alertas | Concesiones |  | Planes Estratégicos   | Infracciones y sanciones            |

Al activar la página, inmediatamente se accede a una lista de los planes estratégicos y sus documentos visibles en el sistema.

#### **Filtros**

| Filtros                                           | T             |
|---------------------------------------------------|---------------|
| Ámbito del Plan Estratégico                       | ~             |
| Descripción /Título en españo<br>lengua cooficial | lo <u>I</u> g |
| Vigencia                                          | ~             |
| Columnas en el cuadro de dat                      | os 🗸          |

#### Ámbito del plan

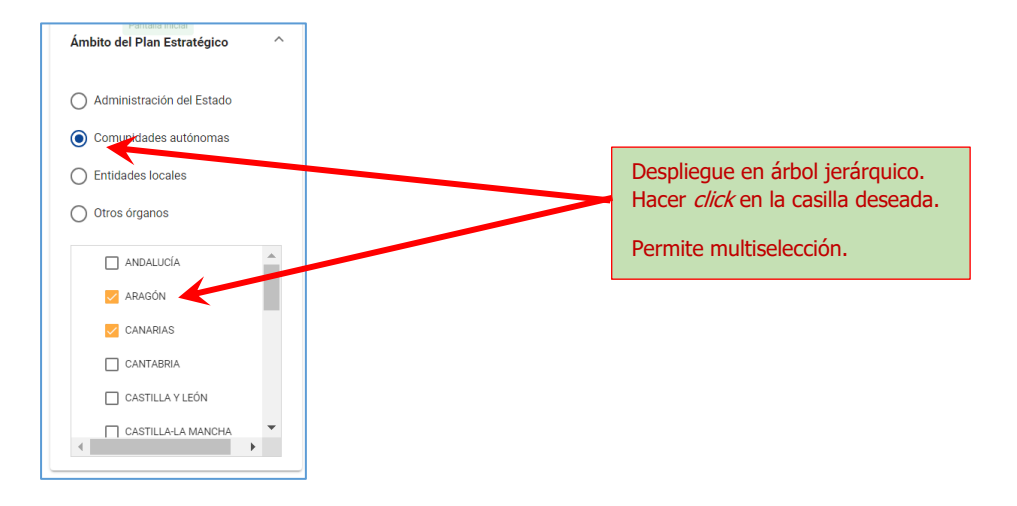

#### <u>Vigencia</u>

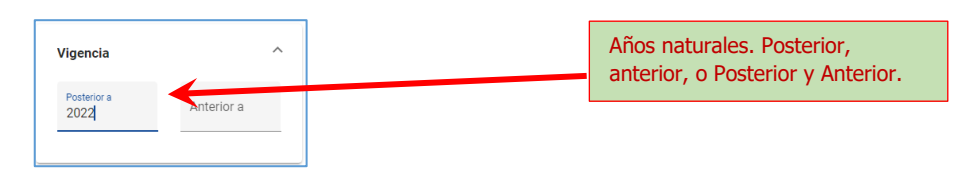

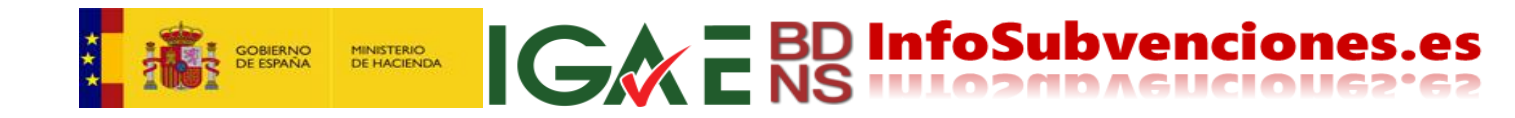

#### Cuadro de datos de resultados

|                                             | Permalink                                                                                    | de esta consulta: "Fi      | ltro seleccionado" (Ver enígrafe "Per                 | malinks")                                     |                |
|---------------------------------------------|----------------------------------------------------------------------------------------------|----------------------------|-------------------------------------------------------|-----------------------------------------------|----------------|
| Filtro seleccionado: 😁                      |                                                                                              |                            |                                                       | mainites j.                                   |                |
| Vigencia<br>2022 - 🔇                        |                                                                                              |                            |                                                       |                                               | 😤 🖬 🖷          |
| Ámbito de Plan<br>Estrategico               | Título del Plan Estratégico en español ↓                                                     | -                          | Título del Plan Estratégico en lengua cooficial       | Tipo del<br>plan                              | Vigencia       |
| Informa de lo<br>consulta, filtro           | s filtros utilizados para esta<br>os que están activos.<br>celar un filtro pulsando sobre la | amiento Benalmádena        |                                                       | Plan<br>estratégico<br>de<br>subvencione<br>s | 2023 -<br>2023 |
| "x", y automáticamente se filtra de nuevo". |                                                                                              | g                          | 2022-2024 Irurako Diru laguntzen Plan<br>Estrategikoa | Plan<br>estratégico<br>de<br>subvencione<br>s | 2022 -<br>2024 |
| BENALMÁDENA                                 | 2ª Modificación Plan estratégico Subvenciones Ayun<br>rectificación importes                 | atamiento Panalmádena      | Accede a la página de datos del plan                  | Plan<br>estratégico<br>de<br>vencione         | 2023 -<br>2023 |
| BENALMÁDENA                                 | <u>1ª Modificación Plan estratégico Subvenciones Ayun<br/>error material</u>                 | itamiento Benalmádena por  |                                                       | Plan<br>estratégico<br>de<br>subvencione<br>s | 2023 -<br>2023 |
| COMUNIDAD DE                                | VICEPRESIDENCIA, CONSEJERÍA DE EDUCACIÓN Y L                                                 | JNIVERSIDADES Subvenciones |                                                       | Plan<br>estratégico<br>de                     | 2023 -         |

#### Página de datos del plan

|                                                                                                    | Sistema Nacional de Publicidad de Subvenciones y Ayudas Públicas Bienvenido   Benvingut   Benvido   Ongi etorri   Welcom |                       |                    |                                  |                                         |  |                          |  |  |  |
|----------------------------------------------------------------------------------------------------|----------------------------------------------------------------------------------------------------|-----------------------|--------------------|----------------------------------|-----------------------------------------|--|--------------------------|--|--|--|
| Inicio                                                                                                    | Convocatorias                                                                                                    | Alertas               | Concesio           | ones                             | Planes Estratégicos                     |  | Infracciones y sanciones |  |  |  |
| Información del Plan Estratégic                                                                                | información del Plan Estratégico                                                                                         |                       |                    |                                  |                                         |  |                          |  |  |  |
| <sup>•</sup> Descripción / Título del plan estratégico en español <sup>•</sup> Tipo de Plan estratégico        |                                                                                                    |                       |                    |                                  |                                         |  |                          |  |  |  |
| 2ª Modificación Plan estratégico Sub                                                                           | venciones Ayuntamiento Benalmádena re                                                                                    | ectificación importes |                    | Plan estratégico de subvenciones |                                         |  |                          |  |  |  |
| <ul> <li>Descripción / Título del plan estrate</li> </ul>                                                      | égico en lengua cooficial                                                                                                |                       | • Vigencia Desde - | Hasta                            | <ul> <li>Fecha de aprobación</li> </ul> |  |                          |  |  |  |
|                                                                                                    |                                                                                                    |                       | 2023 - 2023        |                                  | 27/04/2023                              |  |                          |  |  |  |
| Ámbito del PES                                                                                                 |                                                                                                    |                       |                    |                                  |                                         |  |                          |  |  |  |
| BENALMÁDENA                                                                                                    |                                                                                                    |                       |                    |                                  |                                         |  |                          |  |  |  |
| Documentos del Plan Estratégico                                                                                | Documentos del Plan Estratégico Descarga de los documentos del plan                                                      |                       |                    |                                  |                                         |  |                          |  |  |  |
| Tipo de documento 🌵                                                                                            | Ejercicio                                                                                                    | Documento             |                    |                                  |                                         |  |                          |  |  |  |
| Plan estratégico de subvenciones Certificado_27.04.2023_Modificacion_Plan_Estrategico_de_Subvenciones_2023.pdf |                                                                                                    |                       |                    |                                  |                                         |  |                          |  |  |  |
| Actualización del PES                                                                                          | ualización del PES 2023 👱 Certificado_27.04.2023_Modificacion_Plan_Estrategico_de_Subvenciones_2023.pdf                  |                       |                    |                                  |                                         |  |                          |  |  |  |
|                                                                                                    | Elementos por página: 10 1 - 2 de 2                                                                                      |                       |                    |                                  |                                         |  |                          |  |  |  |

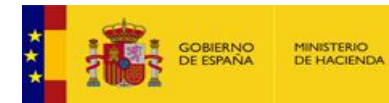

## Generación de permalinks (hiperenlaces permanentes)

La generación de *permalinks* en el nuevo portal es muy sencilla, y se hace automáticamente. Véase un sencillo ejemplo: Una consulta de convocatorias que pertenezcan al MRR, registradas desde el 01/05/2023, y donde uno de los tipos de beneficiario elegible sea PYMEs y autónomos.

Se seleccionan los filtros deseados (en recuadro amarillo), como se ve en la imagen:

Se ejecuta la consulta pulsando "**Filtrar**", y aparece el cuadro con los resultados.

Y encima del cuadro, aparece lo siguiente:

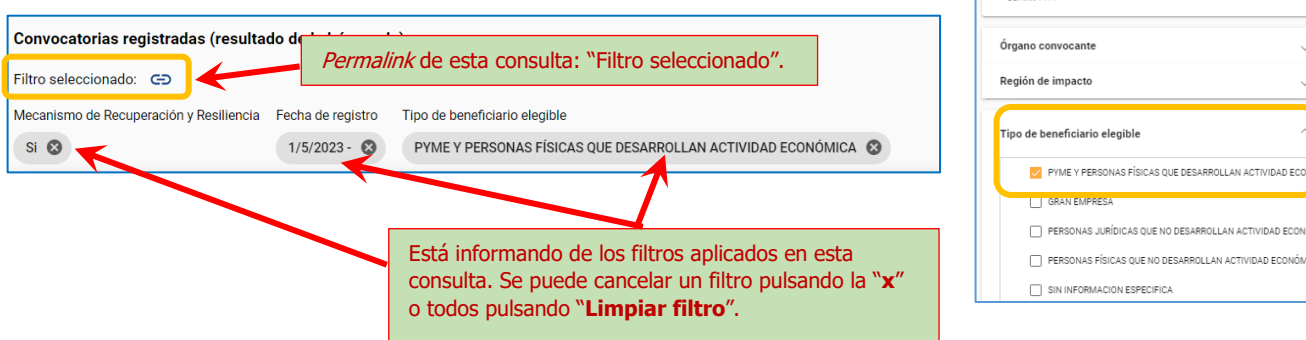

Y además hay un pequeño icono de un eslabón de cadena, recuadrado en amarillo en esta imagen,

con una leyenda "Filtro seleccionado".

Pulsando sobre el icono del eslabón, aparece el mensaje de la imagen:

| Permalin            | ık                |                       |                |                  |                                 |           |        |
|---------------------|-------------------|-----------------------|----------------|------------------|---------------------------------|-----------|--------|
| <u>nttp://websl</u> | l.central.sepg.mi | <u>nhac.age/snpsa</u> | p/GE/es/convoc | atorias?mrr=true | <u>&amp;tiposBeneficiario=3</u> | &desde=1/ | (5/20) |
|                     |                   |                       |                |                  | Copiar al portapa               | apeles    | Cerrai |
|                     |                   | 1 7 9 KKI (K 817 9    | 10-1 47        |                  |                                 |           |        |

**IGREBD** InfoSubvenciones

Filtrar

Título de la convocatoria

Mecanismo de Recuperación y Resiliencia

No

Todos

Ē

Ē

Código BDNS

Fecha de registro

01/05/2023

#### Que contiene el

*permalink* de esta consulta, que se puede copiar al portapapeles, y desde ahí a cualquier otro documento, celda de hoja de trabajo, página web, etc., quedando así perfectamente documentado el trabajo de búsqueda. Ese *permalink* contiene los datos de los filtros especificados en la consulta.

**Ojo!** Los datos del portal cambian, se modifican, se incorporan nuevos, desaparecen concesiones por "caducidad". Esto significa que los resultados que ese *permalink* genera hoy, pueden ser diferentes de los que genere en otro día cualquiera.

Estos enlaces dinámicos permiten, por ejemplo, conectar fácilmente el sitio web de un órgano administrativo, o empresa, o asociación, con sus convocatorias realizadas, concesiones otorgadas, o concesiones obtenidas, dando así la transparencia debida a la actividad subvencional de las administraciones públicas, y a los recursos públicos subvencionales y de ayudas percibidos por empresas y asociaciones.

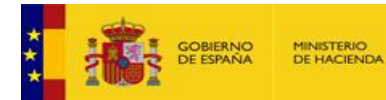

## Integración con el SNPSAP mediante una interfaz API REST

**IGREBD InfoSubvenciones** 

El Sistema Nacional de Publicidad y Transparencia de Subvenciones y Ayudas Públicas (www.infosubvenciones.es) ofrece, desde junio de 2022, una vía de integración automatizada para el acceso y descarga de información relativa a todas las convocatorias de subvenciones y ayudas públicas, y desde noviembre de 2023 se ha extendido **a todos los conjuntos** de datos que se visualizan en el portal.

Este acceso y posibilidad de descarga de datos, es complementario de las capacidades de descarga en los formatos abiertos CSV, PDF y XLSX que se vienen ofreciendo desde 2014, y está sometido a las mismas condiciones de uso y reutilización de información, que pueden (y deben) consultarse en el localizador <u>https://www.infosubvenciones.es/bdnstrans/GE/es/avisolegal</u>.

Esta integración se ofrece mediante una interfaz API REST con descarga de archivos de datos en formato JSON. El acceso a esta API es público e irrestricto, al igual que el acceso manual al sitio web del SNPSAP.

#### ¿Qué es una interfaz API REST?

Sin entrar en complejas definiciones informáticas, y a los simples efectos de esta Ayuda del SNPSAP, una API REST es un sistema de consulta y descarga de datos que permite prescindir de la consulta manual por "pantalla" mediante los filtros, y obtener los resultados de respuesta prescindiendo también de los cuadros de datos del SNPSAP.

Esta forma de consulta se basa en la especificación de un localizador URL (una dirección internet) que contiene todos los parámetros de la consulta.

La posibilidad de integrar una consulta con todos sus parámetros en un URL hace viable automatizar estas consultas, de manera que pueden ser efectuadas periódicamente por un programa de ordenador, sin necesidad de intervención humana.

El resultado de la consulta a través de la API se devuelve al usuario (u ordenador) en un fichero con formato de datos JSON.

#### ¿Qué es un archivo JSON?

JSON es un acrónimo de *JavaScript Object Notation* o Notación de Objetos de JavaScript. Es un formato ligero de intercambio de datos, que resulta sencillo de leer y escribir para los programadores, fácil de generar y de interpretar para los ordenadores, e independiente de cualquier lenguaje o programa. Es decir, es ideal para el intercambio de datos e información.

#### Trazabilidad de los accesos

Todas las operaciones y su respuesta generan una traza en los sistemas de la Oficina de Informática Presupuestaria de la IGAE. Se conserva la siguiente información de cada petición:

- IP de la petición.
- Fecha de recepción de la petición.
- Operación que se invoca.
- URL recibida.
- Respuesta enviada.
- Formato de respuesta. En la versión 2 es de tipo JSON.

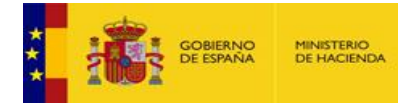

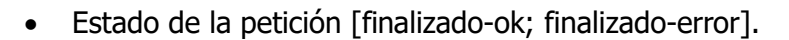

#### Repositorio técnico para desarrolladores

La documentación técnica Swagger para desarrolladores se encuentra permanentemente actualizada en: <u>https://www.infosubvenciones.es/bdnstrans/doc/swagger</u>

**IGREBD InfoSubvenciones.es** 

\*\*\*\*\*\*